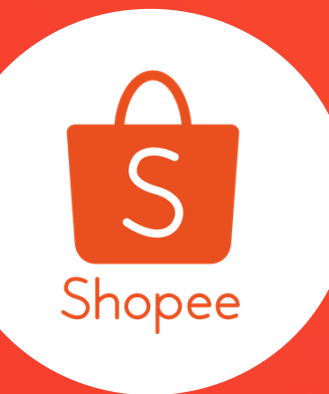

## **Shipping and Fulfilment Course**

การตั้งค่าการขนส่งและกระบวนการขนส่งสินค้า

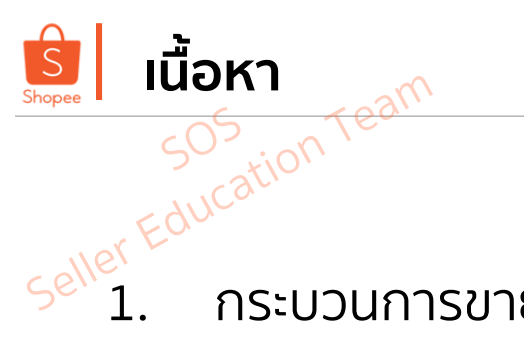

| 1. | กระบวนการขายสินค้าและการจัดการออเดอร์ (Selling Process and Order Management) | 3  |
|----|------------------------------------------------------------------------------|----|
| 2. | การตั้งค่าการขนส่ง (Shipping Options Setting)                                | 11 |
| 3. | เงื่อนไข ข้อกำหนด ของแต่ละช่องทางการจัดส่ง (Logistic Terms Conditions)       | 21 |
| 4. | กระบวนการจัดส่งสินค้า (Shipping Arrangement Process)                         | 26 |
| 5. | การจัดส่งสินค้าเป็นชุด (Mass Pick and Pack)                                  | 44 |
| 6. | การดาวน์โหลดเอกสารการจัดส่งและเอกสารการปล่อยสินค้า (AWB Download)            | 51 |
| 7. | เทคนิคการรักษาภาพลักษณ์ให้กับร้านค้า (Seller Tips)                           | 59 |

Seller Education Team

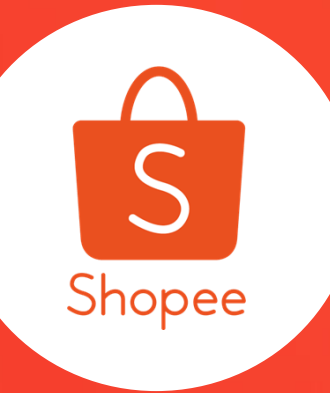

"Selling Process and Order Management"

1. กระบวนการขายสินค้าและการจัดการออเดอร์

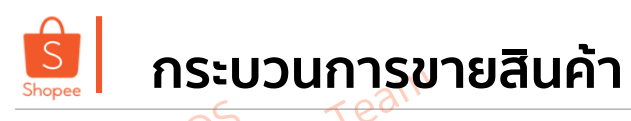

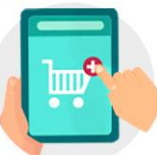

#### เมื่อได้รับการสั่งชื้อ

ก่อนที่ผู้ซื้อจะตัดสินใจสั่งซื้อสินค้า ผู้ซื้อจะทำการติดต่อกับผู้ขาย ผ่านฟังชั่น "แชทเลย" เพื่อสอบถามข้อมูลเพิ่มเติม

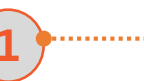

ผู้ขายสามารถตรวจสอบคำสั่งซื้อได้ผ่าน Shopee App. และ Seller Centre

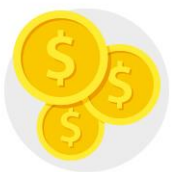

#### เมื่อมีการชำระเงิน

SHOPEE จะมีระบบป้องกันจาก การรับประกันโดย SHOPEE เพื่อทำให้แน่ใจว่ามีการชำระเงินแล้วก่อนที่คุณจะทำการส่งสินค้า

#### 8

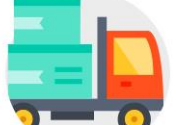

**การจัดส่ง** การจัดส่งโดยใช้การจัดส่งที่รองรับโดย SHOPEE เช่น KERRY หรือ THAI POST

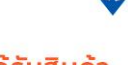

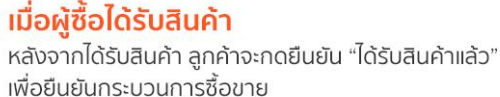

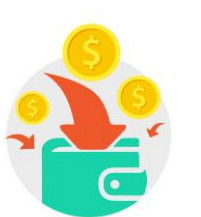

#### การโอนเงินค่าสินค้า

จะมีการโอนเงินให้ผู้ขายหลังจาก 5-7 วัน นับตั้งแต่มีการจัดส่งสินค้าถึงผู้ซื้อหรือหลังจากที่ผู้ซื้อกดยืนยัน การได้รับสินค้า

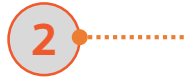

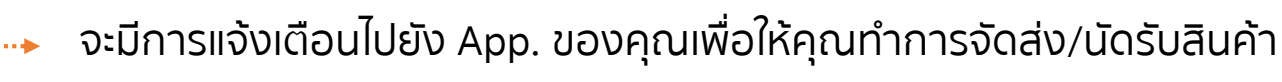

3

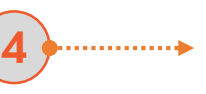

ผู้ขายจะต้องทำการจัดส่งสินค้าให้เร็วที่สุดและควรจัดส่งให้ถูกช่องทาง ที่ได้ทำการตั้งค่าไว้

ระบบจะแจ้งเตือนท่านเช่นกันว่า ผู้ซื้อได้รับสินค้าของคุณแล้ว และคุณสามารถแชท เพื่อเตือนให้ลูกค้าของคุณ กดรับสินค้าได้เลย

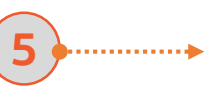

ี้ เมื่อผู้ซื้อกดรับสินค้าแล้ว ผู้ขายจะได้รับเงินเข้าทาง "รายรับของฉัน" ใน App. ทันที

## 💁 กระบวนการจัดการออเดอร์ (8 ขั้นตอน)

ง<sup>CAT</sup> "เพื่อการขายที่มีประสิทธิภาพกับทาง Shopee เราอยากให้ท่านเข้าใจกระบวนการขายกับทางแพลตฟอร์มของเรา ซึ่งแบ่งออกเป็นสามส่วนใหญ่ๆ โดยเริ่มจาก ขั้นตอนก่อนการขาย / การจัดการออเดอร์ และ ขั้นตอนหลังการขาย ดังแผนภาพต่อไปนี้"

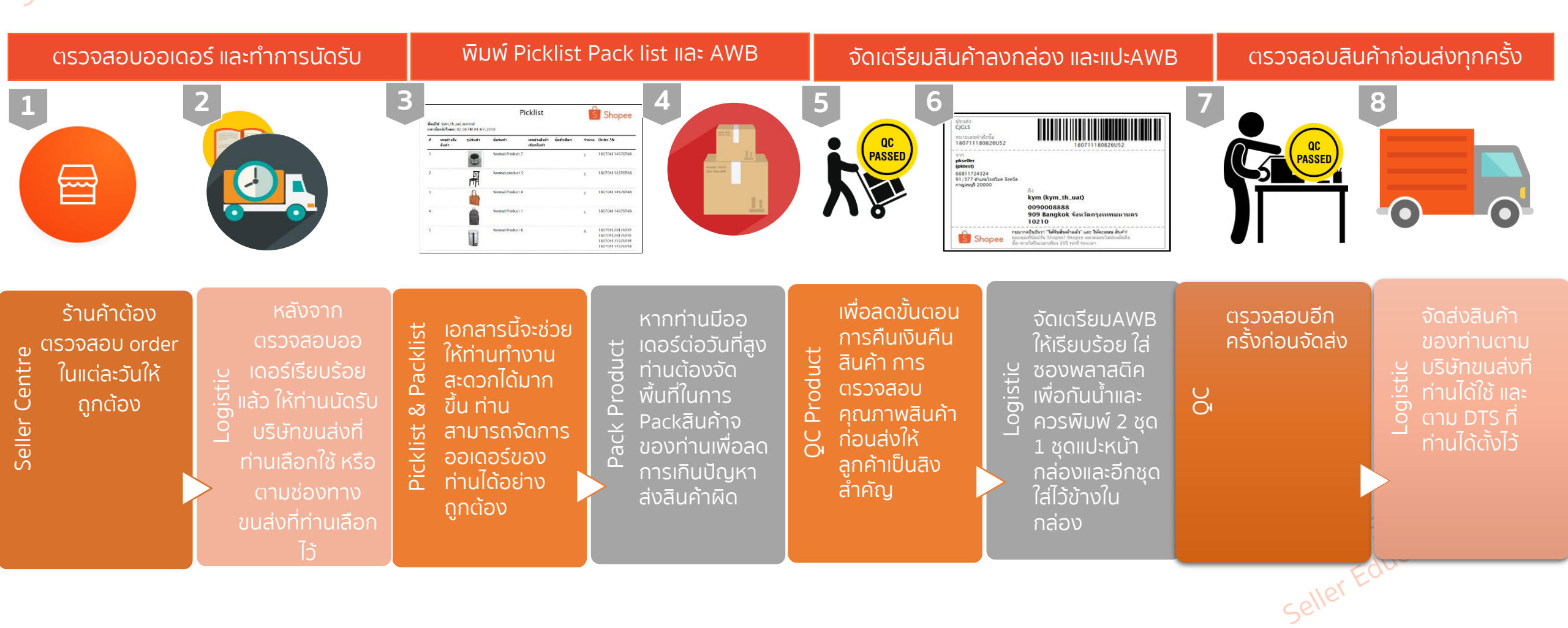

## ອີດັວອຍ່ານ Pick List ແລະ Pack List

| <b>Picklist</b><br>รื่อผู้ใช้: kym_th_uat_normal<br>วลาที่ดาวันโหลด: 02.08 PM 04/07/2018 |                      |           |                  |                                           | 9     | Shopee                                                                   |
|------------------------------------------------------------------------------------------|----------------------|-----------|------------------|-------------------------------------------|-------|--------------------------------------------------------------------------|
| ł                                                                                        | เลขอ้างอึง<br>สินด้า | รูปสินค้า | ขื้อสินด้า       | เลขอ้างอิงด้ว ขี่อด้วเลือก<br>เลือกสินด้า | จำนวน | Order SN                                                                 |
| (                                                                                        |                      |           | Normal Product 7 |                                           | л.    | 180704114576T48                                                          |
|                                                                                          |                      |           | Normal product 5 |                                           | 1     | 180704114576T48                                                          |
|                                                                                          |                      |           | Normal Product 4 |                                           | 1     | 180704114576T48                                                          |
|                                                                                          |                      | Â         | Normal Product 1 |                                           | 1     | 180704114576T48                                                          |
|                                                                                          |                      |           | Normal Product 8 |                                           | 4     | 180704120176T4T<br>180704120176T4S<br>180704115576T4P<br>180704114576T48 |

|                                                                          |                                                       | 35312.611.0                                | หล่าส้ำยิ้อ                   | 18070                     | 41201                                | 176TAT                                  |                                                           |                                                                                                    | างบายเอยคำสั่งขึ้อ                                           | 18070                                      | 4120                                                          | 176745                                                           |
|--------------------------------------------------------------------------|-------------------------------------------------------|--------------------------------------------|-------------------------------|---------------------------|--------------------------------------|-----------------------------------------|-----------------------------------------------------------|----------------------------------------------------------------------------------------------------|--------------------------------------------------------------|--------------------------------------------|---------------------------------------------------------------|------------------------------------------------------------------|
| ₱ เฉขล้างสิ่งสืบด้า                                                      | ขึ้อลืบค้า                                            | เลขอ้างอิงผัวเลือก<br>สินค้า               | ามศ เดงานน<br>ชื่อตัวเฉือก    | 10070<br>1111<br>11       | ราคาด<br>สบ                          | <sup>a</sup> แลดรวม                     | 🕈 เอหล้างอิงสินค้า                                        | ปี่ออินค้า                                                                                                    | เลขอ้างอิงค์วเลือก ชื่อตัวเลือก<br>สินค้า                    | 1 18070<br>จานว                            | ราคาต<br>สัม                                                  | a noezni                                                         |
| 1                                                                        | Normal Product                                        |                                            |                               | 1                         | 800                                  | 800                                     | 1                                                         | Normal Product                                                                                                    |                                                              | 1                                          | 800                                                           | 800                                                              |
| ช้อความจากลูกค้า                                                         |                                                       |                                            |                               |                           |                                      |                                         | ข้อความจากลูกค้า                                          |                                                                                                    |                                                              |                                            |                                                               |                                                                  |
|                                                                          |                                                       |                                            |                               |                           |                                      |                                         |                                                           |                                                                                                    |                                                              |                                            |                                                               |                                                                  |
| <u>.</u>                                                                 |                                                       |                                            |                               |                           |                                      |                                         |                                                           |                                                                                                    |                                                              |                                            |                                                               |                                                                  |
| รายการสืบค้า                                                             |                                                       |                                            |                               |                           |                                      |                                         | รายการลับคำ                                               |                                                                                                    |                                                              |                                            |                                                               |                                                                  |
| รายการสิบคำ                                                              | 4.3                                                   | หมายเล<br>นาก้างกังผัวเล็กก                | งบคำสั่งขื้อ<br>สำคัญรัฐม     | 18070<br>גערוי            | 41155<br>50000                       | 576T4P                                  | รายการสืบคำ                                               | 4.4                                                                                                    | หมายเลขคำสั่งขึ้อ                                            | 18070                                      | 4114                                                          | 576T48                                                           |
| รายการสิบคำ<br>* เอรช้างอิงอินคำ                                         | ปื้อสินค้า<br>Normal Product                          | หมายเล<br>แรกกับจภิงสัมเส็ลก<br>สินคำ      | งบคำสั่งชื้อ<br>ชื่อตัวเนือก  | 18070<br>קועריי<br>ע      | 41155<br>ราคาด<br>ชั้น               | 576T4P<br><sup>ส</sup> ับอหาวม          | รายการคับค่า<br># เลชอำงอิงสินคำ                          | ขึ้มสินคำ<br>Normal Product                                                                                                    | หมายเลขคำสั่งขึ้อ<br>เมษารางระหมอลก รื่อตั้งเลือก<br>สินคำ   | 18070<br>4107<br>14                        | 41145<br>ชั้น                                                 | 576T48<br><sup>а</sup> сонузи                                    |
| รายการสินค้า<br># เมชย้างยิ่งฮิ่มพ้า<br>1<br>ช่อความจากลุกค้า            | <mark>ปือสินคัา</mark><br>Normal Product<br>8<br>2345 | หมายเล<br>เมชกับอ้อยัวเมือก<br>สิ้นคัว     | งบคำสั่งชื้อ<br>ชื่อตัวเนือก  | <u>18070</u><br>אווי<br>ע | 4115<br>รายาย์<br>ชัน<br>800         | 576T4P<br>* ยองราม<br>800               | รายการสับค่า<br># เลชอำงอิงสินคำ<br>1                     | ขึ้งสินคำ<br>Normal Product<br>8<br>Normal Product                                                                                   | หมายเอชคำสั่งขึ้อ<br>แรวกำรงสมาธิสก ซึ่งตัวเลือก<br>สินค่า   | 18070<br>18070<br>1                        | 41141<br>รูเคาณ<br>ชั้น<br>800                                | 576Т48<br><sup>а</sup> шануун<br>800                             |
| รายการสินคำ<br>* เอชบ้างอิงอินตำ<br>1<br>ช่อความจากลูกคำ                 | <mark>ป้อสัมหัง</mark><br>Normal Product<br>2345      | หมายเล<br>เลาเก้าจลังส่วเล็ลก<br>สิ้นคำ    | งบคำสั่งชื้อ<br>ฮือตัวเลือก   | <u>18070</u><br>ຈຳນາ<br>ນ | 41155<br>ราคาณ<br>ชิน<br>800         | 576T4P<br><sup>a</sup> ยงหาวม<br>800    | รายการสิบคำ<br># เลชอำงอิงสินคำ<br>1<br>2                 | <mark>ป๋งสินคำ</mark><br>Normal Product<br>B<br>Normal Product<br>1                                                                  | หมายเลขคำสั่งขึ้อ<br>เอากำจังสงหาเสลก ซื่อตัวเจือก<br>สินค่า | 18070<br>чтол<br>и<br>1                    | 4114<br>รูเคาณ<br>ชิน<br>800<br>100                           | 576Т48<br><sup>а</sup> сантли<br>800<br>100                      |
| รายการสิบคำ<br>🕈 เฉชบ้างอิงสินทำ<br>1<br>ช่อความจากลูกคำ                 | <mark>ปัสสันหัว</mark><br>Normal Product<br>8<br>2345 | มาก่างกังส่ง หมายเล<br>สมคำ<br>สันคำ       | งบค่าสั่งชื้อ<br>ชื่อตัวเลือก | <u>18070</u><br>ຈຳນາ<br>ນ | 4115<br>ราคาต์<br>ชัน<br>800         | 576T4P<br><sup>a</sup> ยองราวม<br>800   | รายการสับค่า<br># เลชยังอังสันคำ<br>1<br>2<br>3           | <del>ป้อต้นคำ</del><br>Normal Product<br>Normal Product<br>1<br>Normal Product<br>4                                                  | หมายเลขคำสั่งขึ้อ<br>แรกการสงหมดสกา ซึ่งตัมเงือก<br>สินค่า   | 18070<br>чпл<br>ц<br>1<br>1                | <mark>4]]4]<br/>ราคาส.<br/>ชิน<br/>800<br/>100<br/>400</mark> | 576Т48<br>а цанузи<br>800<br>100<br>400                          |
| รายการสินคำ<br>🕈 เมชย้างอิงสินคำ<br>1<br>ช่อความจากลูกคำ                 | <mark>ปีสสันหัว</mark><br>Normal Product<br>8<br>2345 | หมายเล<br>นาย่างกังสังเส้าเล็กก<br>สิ้นค่า | งบค่าสั่งชื่อ<br>ชื่อตัวเลือก | 18070<br>אומי<br>א<br>ו   | 41151<br>ราคาส.<br>ชิน<br>800        | 576T4P<br><sup>1</sup> ยอดาวม<br>800    | รายการสิบคำ<br># เลซอ้างอิงสินคำ<br>1<br>2<br>3<br>4      | Jaâuri<br>Normal Product<br>Normal Product<br>Normal Product<br>Normal Product<br>Normal product                                     | หมายเลขค่าสั่งขึ้อ<br>เอากำจองหาเลงกา ซื่อตัวเงือก<br>สินค่า | 18070<br>100<br>1<br>1<br>1<br>1<br>1      | 4114<br>21014<br>224<br>800<br>100<br>400<br>500              | 576Т48<br><sup>а</sup> санузы<br>800<br>100<br>400<br>500        |
| รายการลิบคำ<br>รายการลิบคำ<br># เอชบ้างยิ่งสินคำ<br>1<br>ช่อความจากลูกคำ | <mark>ป้อสันคำ</mark><br>Normal Product<br>8<br>2345  | หมายเล<br>เมากำหลังตำเลิงก<br>สินคำ        | งขคำสั่งขื้อ<br>ขึ้อตัวเนือก  | <u>18070</u><br>ຈຳນາ<br>ນ | 4115<br>- ราคาตั้ง<br>- ชิน<br>- 800 | <mark>576T4P<br/>* ยองราม</mark><br>800 | รายการสิบคำ<br># เลซอ้างอิงสินคำ<br>1<br>2<br>3<br>4<br>5 | Juduri<br>Normal Product<br>Normal Product<br>Normal Product<br>Normal product<br>Normal Product<br>Normal Product<br>Normal Product | หมายเลขคำสั่งชื่อ<br>เออก เลอส หลอท สอส หลือท<br>สินคำ       | 18070<br>чил<br>и<br>1<br>1<br>1<br>1<br>1 | 4114<br>31010<br>800<br>100<br>400<br>500<br>700              | 576148<br><sup>а</sup> цанузи<br>800<br>100<br>400<br>500<br>700 |

Pick List สามารถช่วยอำนวย ความสะดวกให้คุณสามารถหยิบ สินค้าที่ถูกต้องจากคลังสินค้า ของคุณ

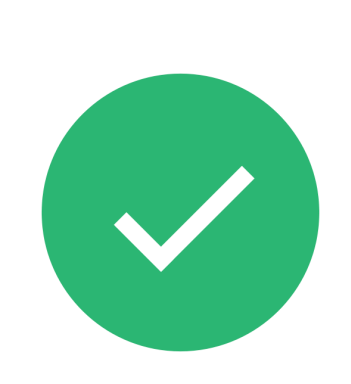

Pack List เป็นเครื่องมือที่ช่วยให้คุณจัดสินค้าทั้งหมด ให้ถูกต้องตามแต่ละออเดอร์ได้อย่างง่ายดาย ร<sup>OS</sup> .-- <sup>Team</sup>

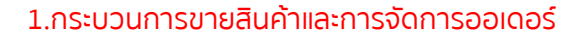

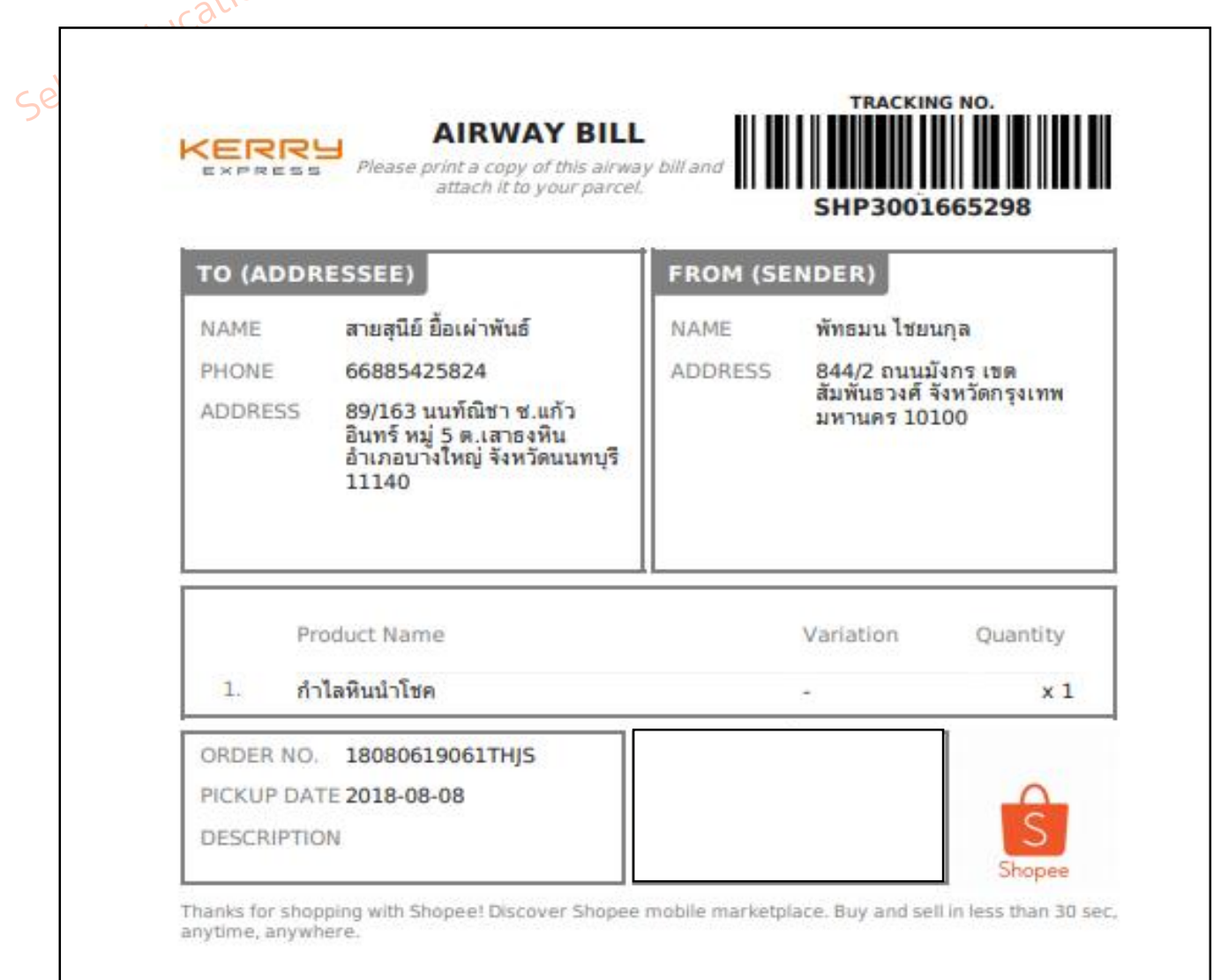

ตัวอย่าง AWB-KERRY

<sup>®</sup> ห้ามขีดเขียนหรือแก้ไข ที่อยู่ของในการจัดส่ง หากจำเป็นต้องแก้หลังการจัดส่ง ให้ติดต่อ บริษัทที่ทำการขนส่งให้คุณ หรือ ให้ผู้ซื้อกดยกเลิกออเดอร์ และทำการแก้ไข ที่อยู่ พร้อมกับทำคำสั่งซื้อเข้ามาใหม่

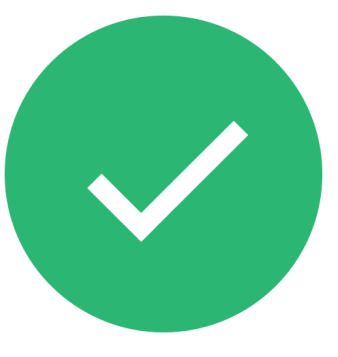

เราแนะนำให้ท่าน จัดพิมพ์ AWB จำนวน 2 ชุด โดย 1 ชุดใช้เพื่อการปะหน้ากล่องพัสดุ และอีก 1 ชุด เก็บไว้เพื่อเป็นหลักฐานในการจัดส่ง

TH Shopee - Confidential

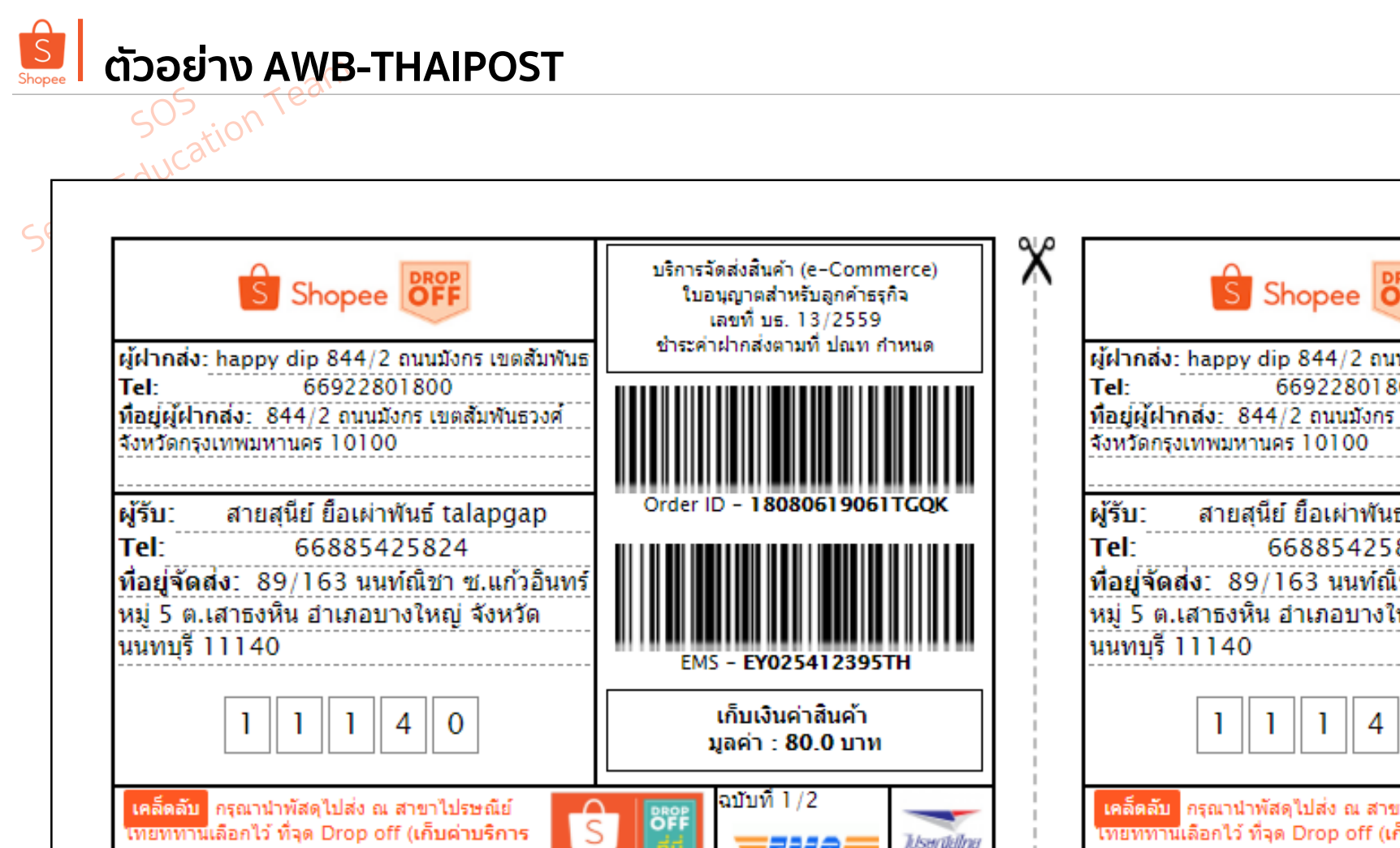

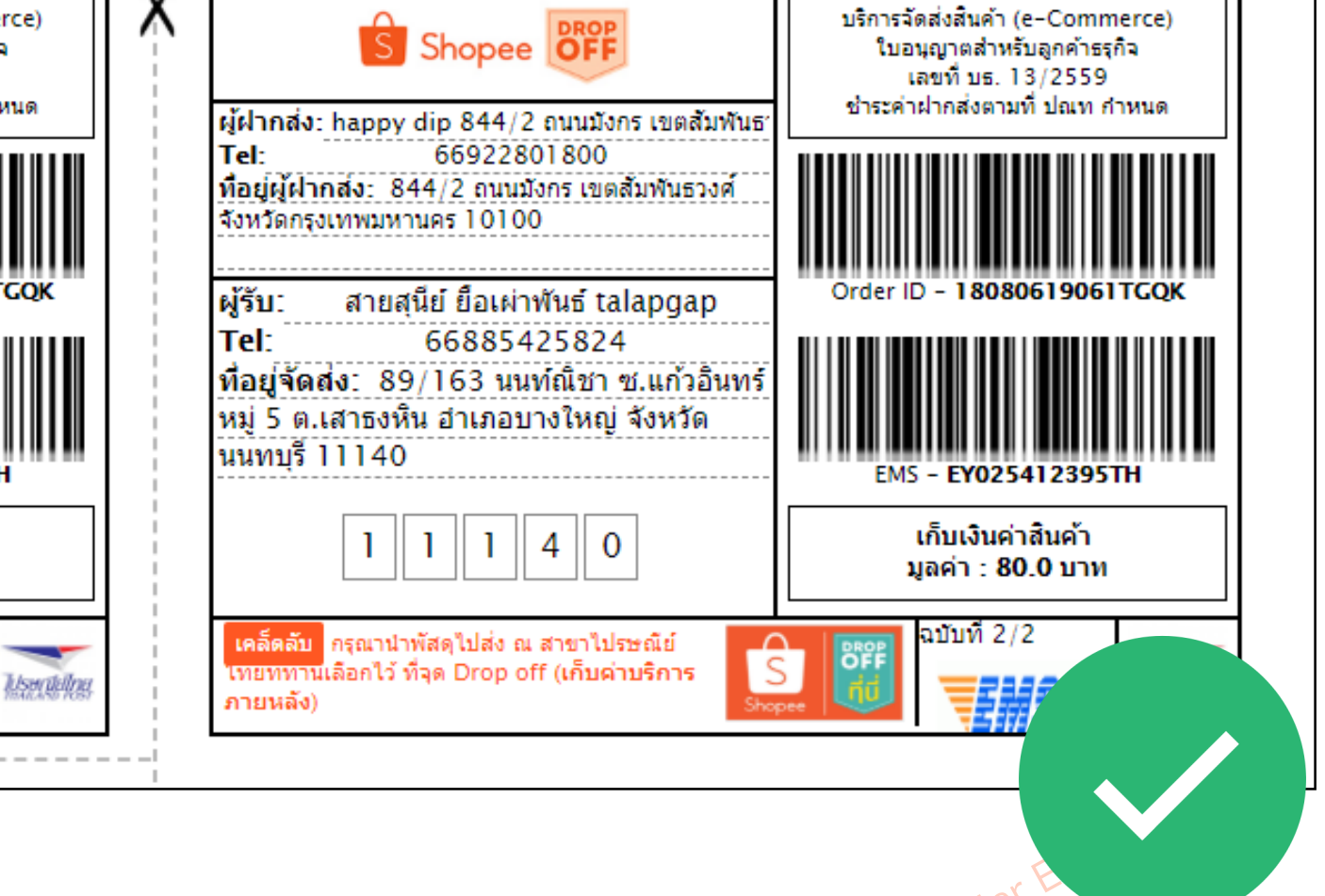

TH Shopee - Confidential

ภายหลัง)

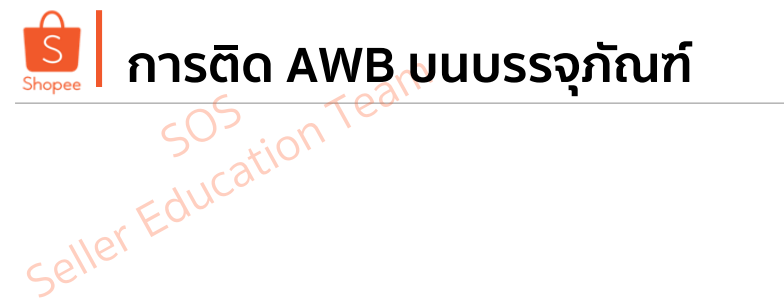

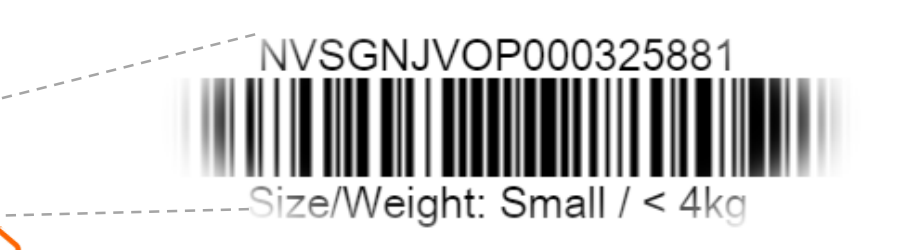

้อีย่าลืม ตรวจสอบให้แน่ใจทุกครั้งว่า <mark>คุณได้ทำการใส่ AWB ไว้ในถุงพลาสติกกันน้ำ</mark> <mark>และติดลงบนพื้นที่ของบรรจุภัณฑ์ที่เห็นเด่นชัด</mark> และง่ายต่อการสแกน บาร์โค้ด ของเจ้าหน้าที่

และอย่าลืมทุกครั้ง**ให้พิมพ์ AWB จำนวน 2 แผ่น** เพื่อให้เจ้าหน้าที่สแกน 💙 บนกล่องบรรจุภัณฑ์ 1 แผ่นและเก็บไว้ให้ผู้ขายเป็นหลักฐานอีก 1 แผ่น

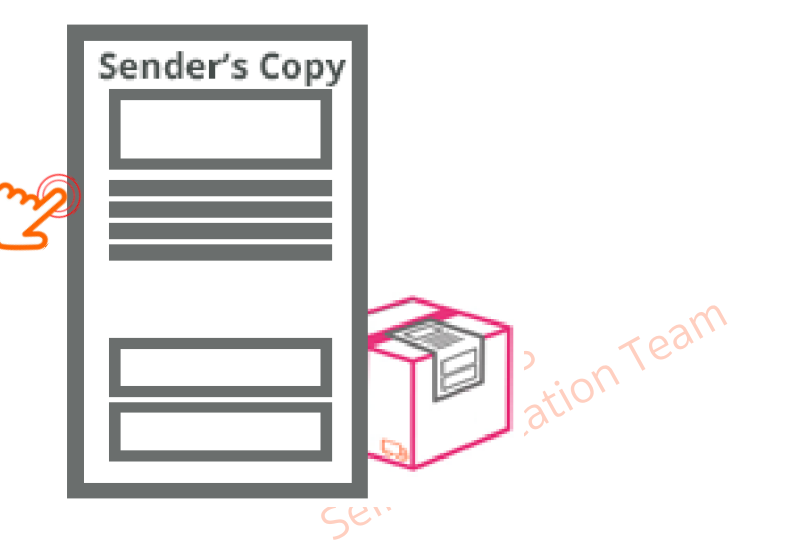

## คำแนะนำสำหรับสินค้าที่ต้องดูแลเป็นพิเศษ

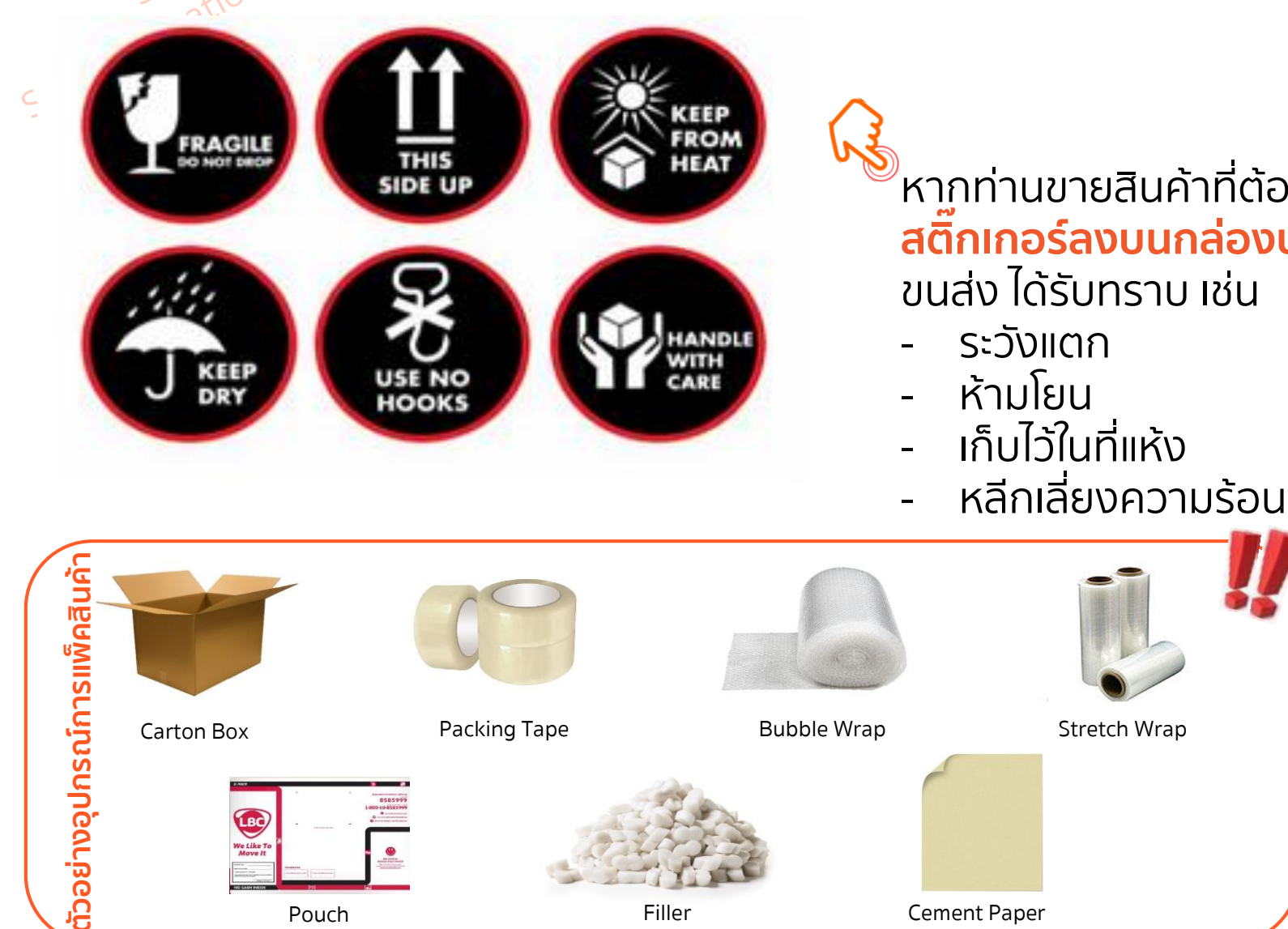

้หากท่านขายสินค้าที่ต้องการดูแลเป็น**พิเศษ แนะนำให้ท่านติด** <mark>สติ๊กเกอร์ลงบนกล่องบรรจุภัณฑ์</mark> ให้เห็นเด่นชัด เพื่อให้เจ้าหน้าที่ ขนส่ง ได้รับทราบ เช่น

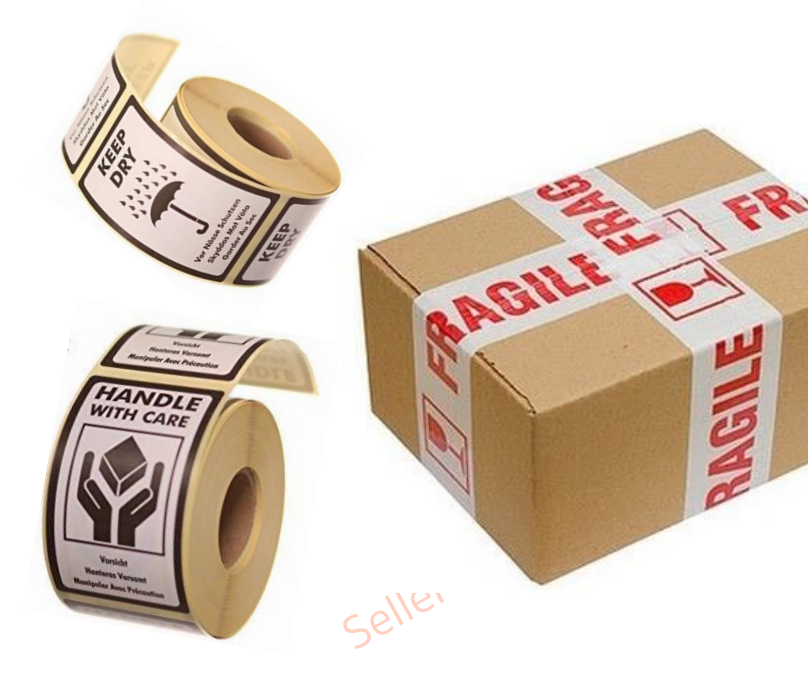

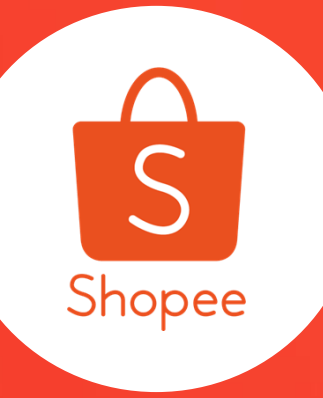

## "Shipping Options Setting"

2. การตั้งค่าการขนส่ง

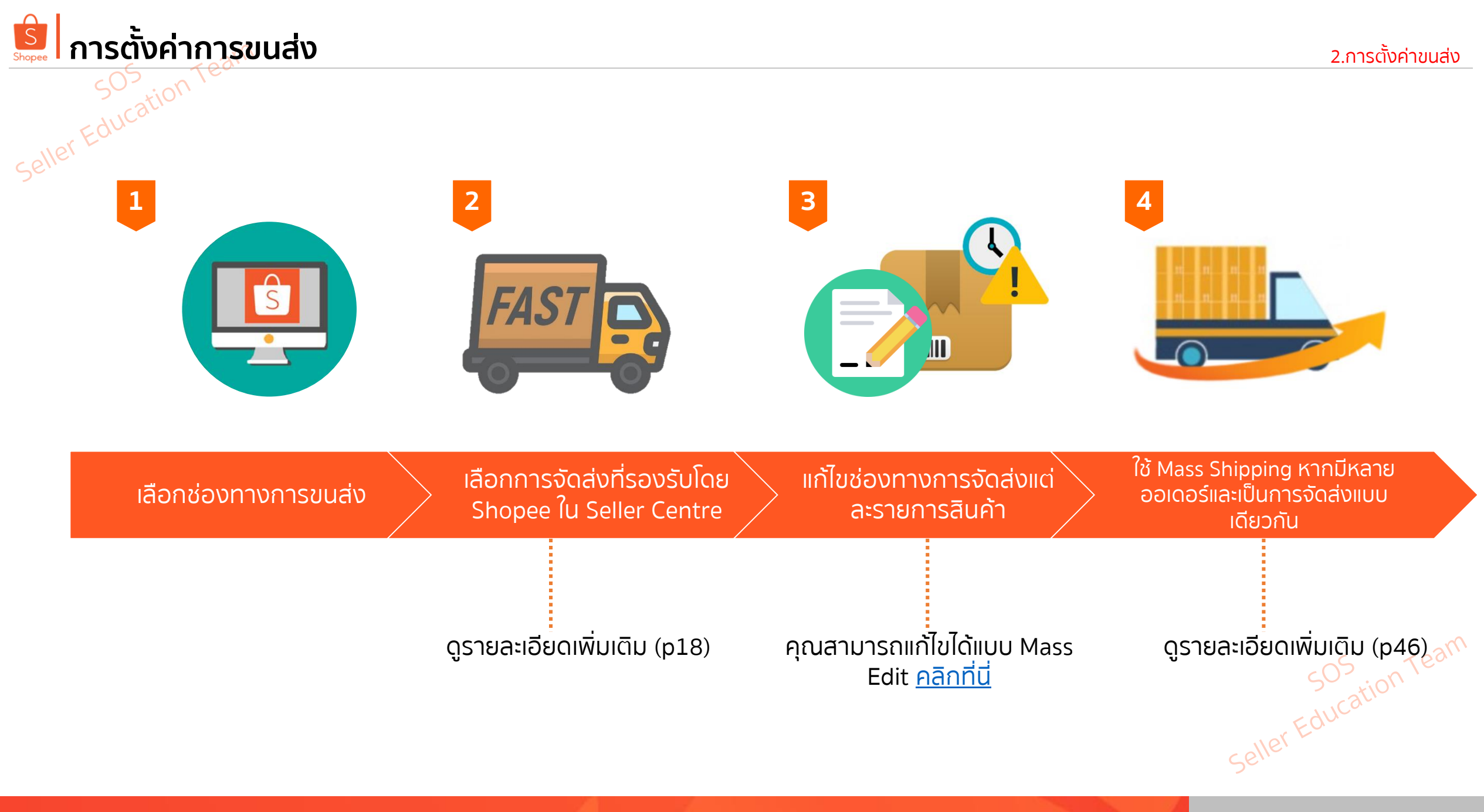

# ภารตั้งค่าการขนส่ง ผ่าน Shopee App.

## ้ การตั้งค่าการจัดส่ง ผ่านทาง Shopee App. Me > My Shop > My Shipping

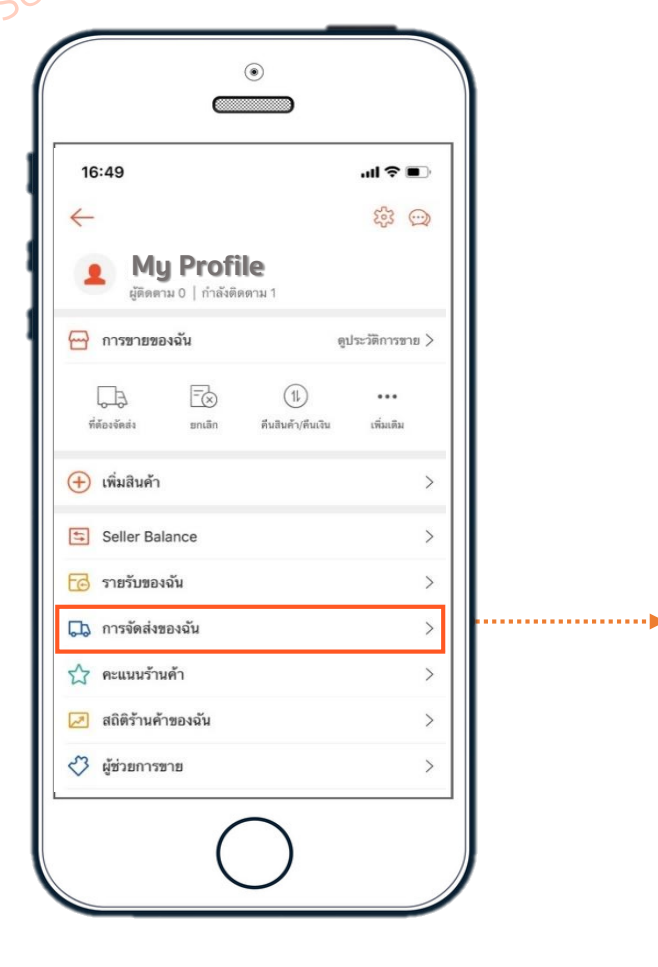

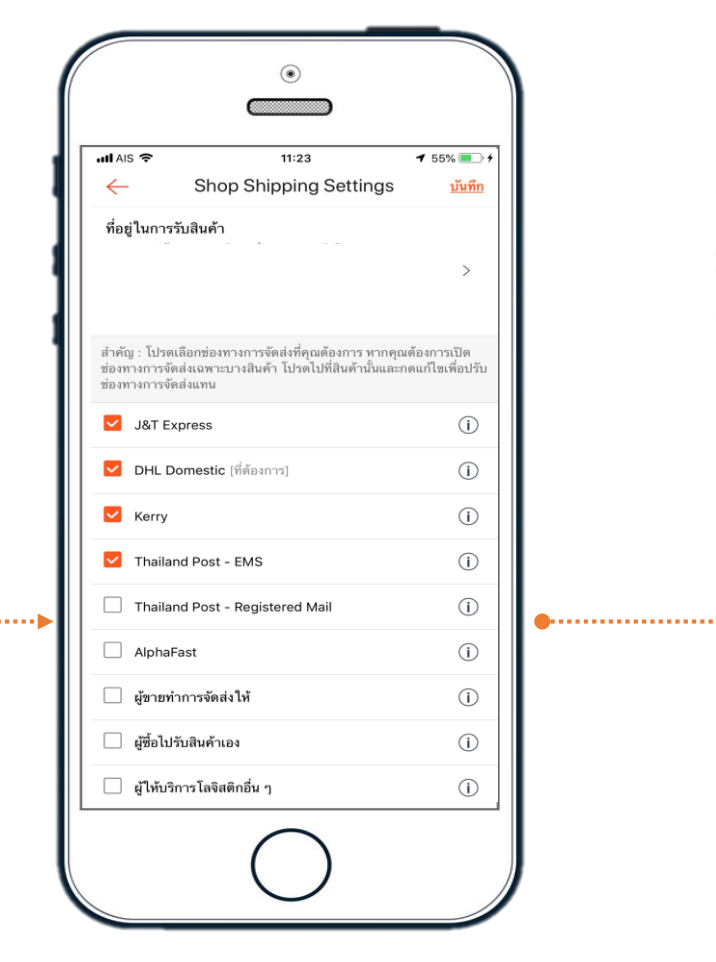

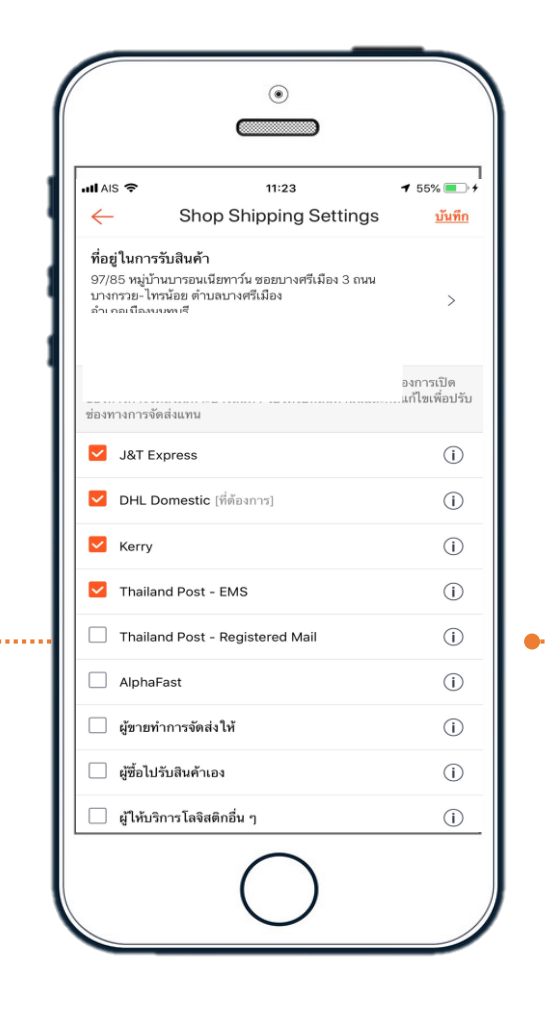

คุณสามารถกดที่ เครื่องหมายนี้ เพื่อ อ่านรายละเอียดของ แต่ละตัวเลือกของ การจัดส่ง

# 💼 การตั้งค่าการขนส่ง ผ่าน Seller Centre

| หน้าสำรวจ ≻ร้านค้าของฉัน<br><sup>เนค้า</sup><br>■ รายละเอียดร้านค้า<br>■ การจัดส่งของฉัน<br>■ ที่อยู่ของฉัน | <b>การจัดส่งของฉัน</b><br>ตั้งค่าข่องทางการขนส่งและค่าขนส่ง                                                                      | ф <b>Ш</b> |
|----------------------------------------------------------------------------------------------------|----------------------------------------------------------------------------------------------------|------------|
| <sup>านค้า</sup><br>จ <b>รายละเอียดร้านค้า</b><br>จ <b>การจัดส่งของฉัน</b><br>ที่อยู่ของฉัน                 | <b>การจัดส่งของฉัน</b><br>ตั้งค่าข่องทางการขนส่งและค่าขนส่ง                                                                      |            |
| 🔊 ที่อยู่ของฉัน                                                                                             |                                                                                                    |            |
| 🔄 คะแนนร่านค้า                                                                                              | การจัดส่งที่รองรับโดย Shopee<br>อู้อื่อสามารถตรวจสอบสถานะของพัสดุผ่านแอพพลิเคชั่นได้โดยตรงเมื่อเลือกการจัดส่งที่รองรับโดย Shopee |            |
| <ul> <li>สถิติร้านค้าของฉัน </li> <li>คะแนนความประพฤติร้านค้า</li> </ul>                                    | Kerry นัดรับสินค้าจากร้านผู้ขาย                                                                                                  | · ·        |
| 🚥<br>ข้อมูลบัญชีธนาคาร/บัตร                                                                                 | ThaiPost - EMS                                                                                                    |            |
| <sup>มคำ</sup><br>10 ตั้งค่าร้านค้า                                                                         | ThaiPost - Registered Mail                                                                                                    |            |
| <ol> <li>การตั้งค่าความเป็นส่วนตัว</li> <li>ดังค่าการแชท</li> </ol>                                         | Kerry รับส่งสินค้าที่สาขา                                                                                                    |            |
| 🖏 ตั้งค่าการแจ้งเตือน                                                                                       | More Shinning Ontions                                                                                                    |            |
| มช์<br>∋) บัญชีของฉัน                                                                                       | aCommerce                                                                                                    |            |
| 9 เปลี่ยนรหัสผ่าน                                                                                           | CJGLS                                                                                                    |            |
|                                                                                                    | DHL                                                                                                    |            |
|                                                                                                    | ผู้ขายทำการจัดส่งให้                                                                                                    |            |

#### l. Shopee Supported Logistics การจัดส่งที่รองรับโดย Shopee จะช่วยให้คุณ :

-สามารถตรวจสอบสถานะการขนส่งได้ -สามารถตั้งค่าวันนัดรับ/ส่งสินค้าผ่าน App. ได้ทุกเมื่อ -สามารถสร้างความประทับใจให้แก่ลูกค้าได้ ด้วยการแจ้ง เตือนสถานะการขนส่ง

#### ll. More Shipping Options ตัวเลือกการจัดส่งอื่นๆ

้ผู้ขายจะต้องดำเนินการขนส่งด้วยตัวเอง และลูกค้าจะไม่ สามารถตรวจสอบสถานะได้ผ่าน Shopee App.

Days to ship เวลาเตรียมพัสดุเพื่อจัดส่ง

ระบุระยะเวลาที่เตรียมแพ็คสินค้าเพื่อจัดส่ง โดยคุณจะต้องระบุ ระยะเวลา 2 วันสำหรับสินค้าที่มีในสต๊อก และ สามารถระบุ ระยะเวลา 7-30 วันสำหรับสินค้า Pre-Order

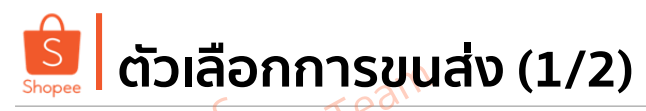

ช่องทางการจัดส่งโดย Shopee

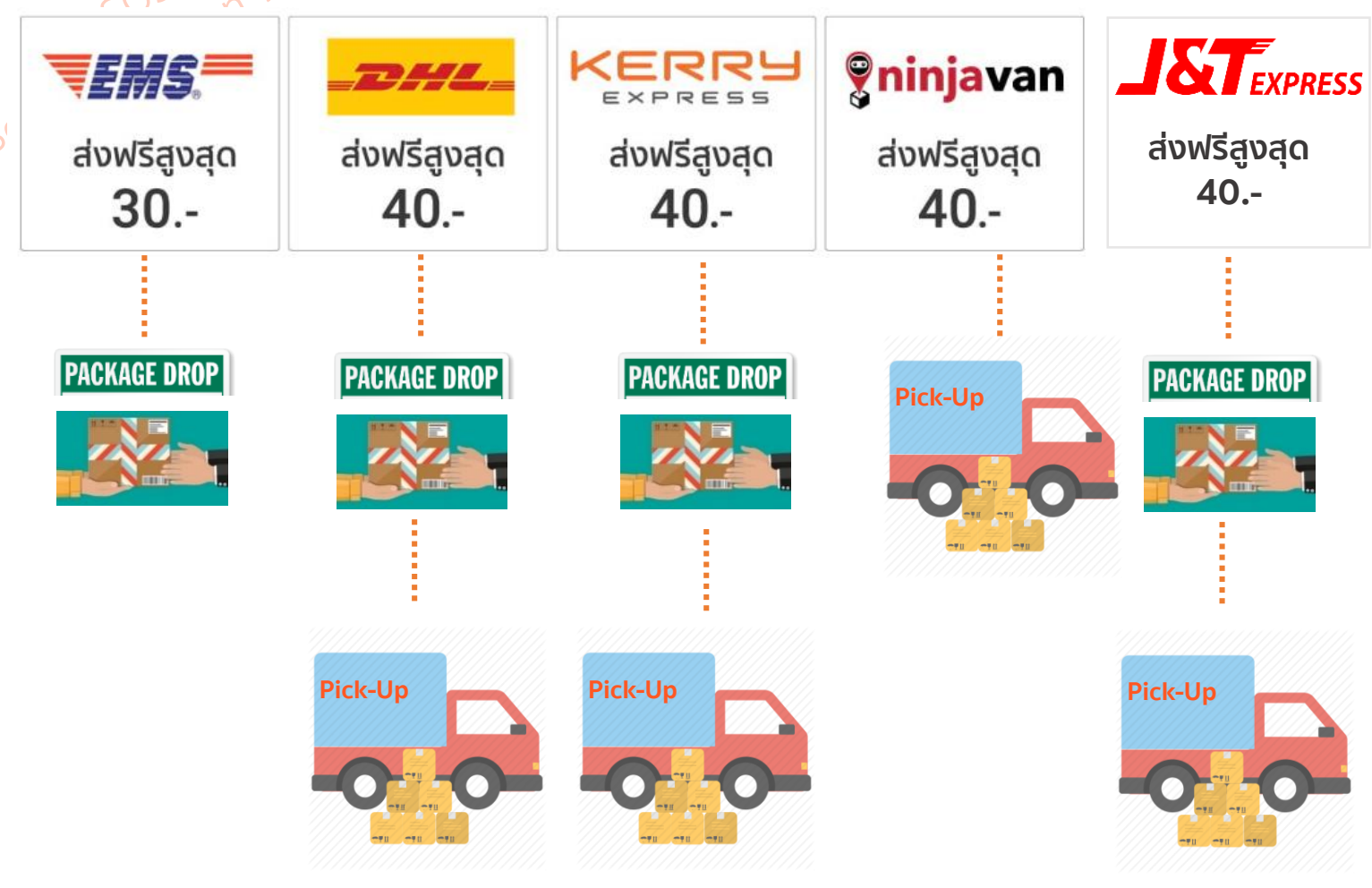

#### ้ทั้งนี้ส่วนลดในการจัดส่งสินค้า<mark>นั้น ลูกค้าจะได้รับ</mark> ส่วนลด เมื่อซื้อสินค้าครบ ดังต่อไปนี้

| ร้านค้าทั่วไป  | ครบ 300 บาท |
|----------------|-------------|
| 🗸 ร้านค้าแนะนำ | ครบ 250 บาท |
| Shopee Mall    | ครบ 200 บาท |

เมื่อตั้งราคาค่าจัดส่งของสินค้าแต่ละรายการตามจริง หาก คุณลูกค้าช้อปครบตามกำหนด ระบบจำคำนวณส่วนลดให ลูกค้าอัตโนมัติ

อย่าลืม ทุกครั้งที่คุณมีการปรับเปลี่ยนช่องทางการ จัดส่ง **คุณต้องกลับไปแก้ไขช่องทางการจัดส่งในแต่ละ** รายการสินค้าที่คุณเคยลงขายไว้ด้วย!

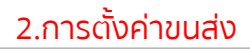

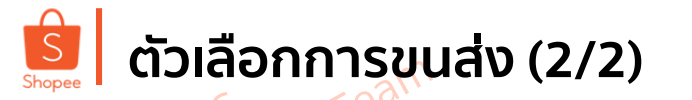

# การจัดส่งที่รองรับโดย Shopee

- DHL Domestic (PU+DO)
- Kerry (PU+DO)
- ThaiPost-EMS (กรอกเลข Tracking ด้วยตัวเอง)
- ThaiPost-**Registered Mail** (กรอกเลข Tracking ด้วยตัวเอง)
- EMS-ThaiPost (DO)
- **Registered Mail**-ThaiPost (DO)
- NinjaVAN (PU)
- J&T (PU+DO)

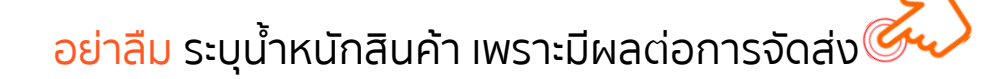

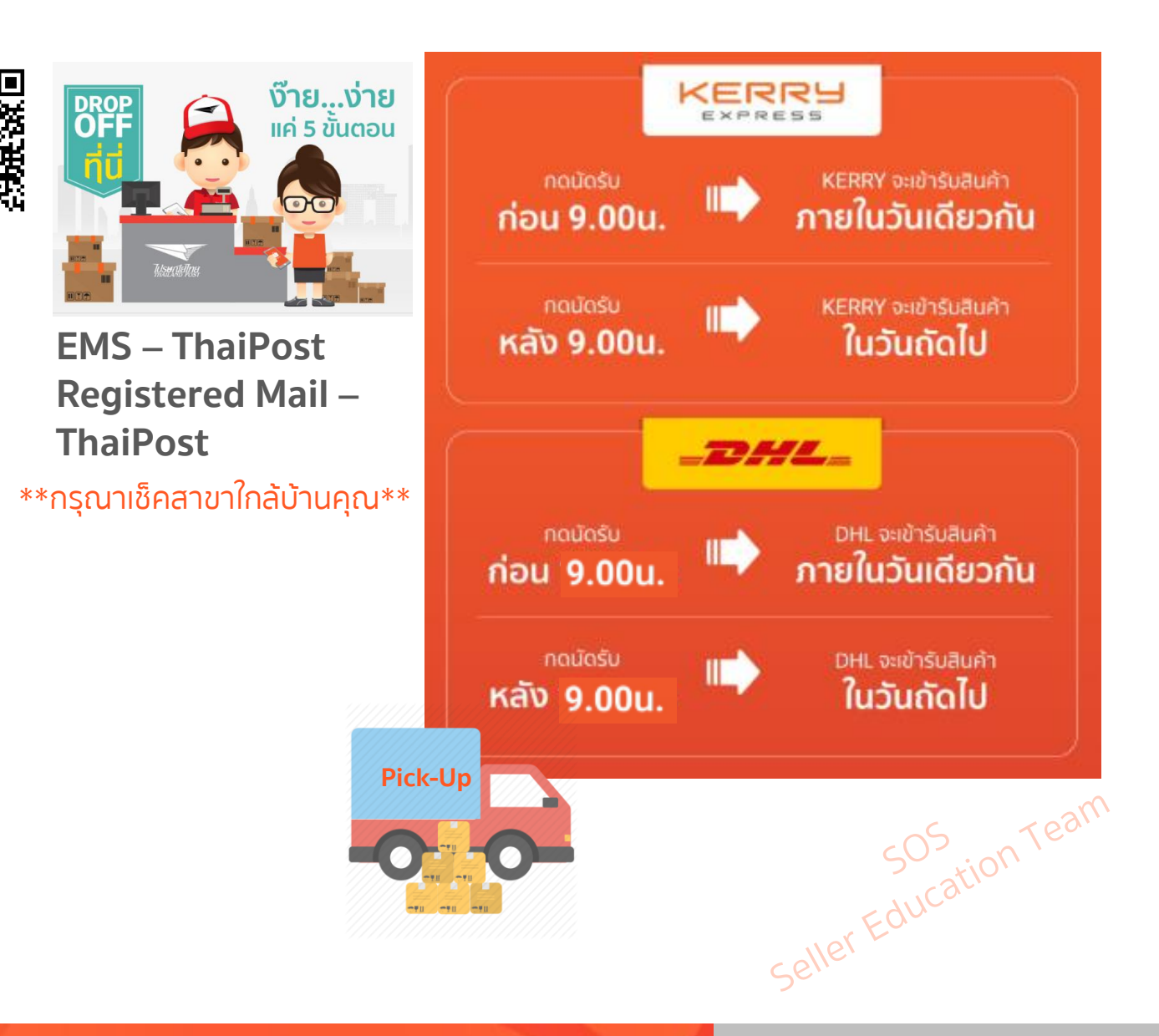

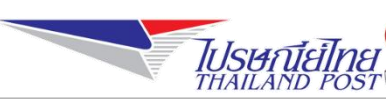

| อัตราค่าจัดส่ง | อัตราค่าจัดส่งปัจจุบัน           |             |             |  |  |
|----------------|----------------------------------|-------------|-------------|--|--|
| SOS tion Tec   |                                  |             |             |  |  |
| Weight (g)     | Registered –<br>Thaipost (70017) | EMS – Thaip | ost (70018) |  |  |
|                | BKK/UPC                          | BKK/GBKK    | UPC         |  |  |
| 0 - 20         | 16                               | 30          | 40          |  |  |
| 21 - 100       | 18                               | 30          | 40          |  |  |
| 101 - 250      | 22                               | 30          | 40          |  |  |
| 251 - 500      | 28                               | 30          | 40          |  |  |
| 501 - 1000     | 38                               | 35          | 45          |  |  |
| 1001 - 2000    | 58                               | 45          | 50          |  |  |
| 2001 - 5000    | -                                | 55          | 60          |  |  |
| 5001 - 10000   | -                                | 75          | 85          |  |  |
| 10001 - 15000  | -                                | 135         | 145         |  |  |
| 15001 - 20000  | -                                | 185         | 195         |  |  |

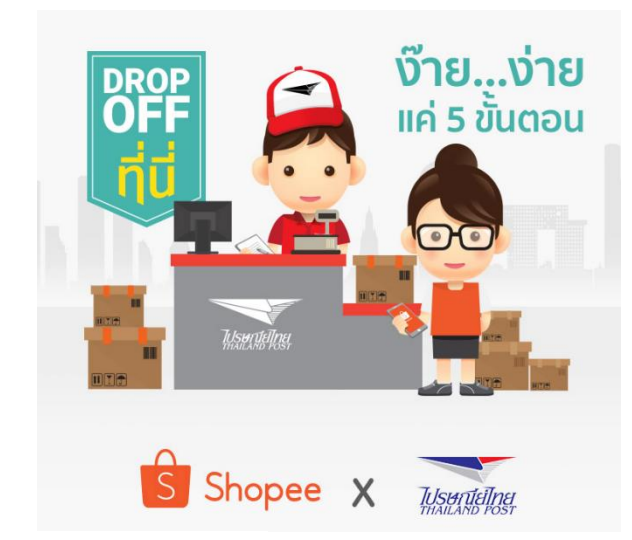

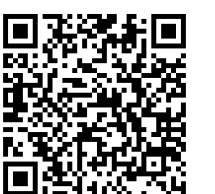

ตรวจสอบสาขาที่ให้บริการ Drop-Off ไปรษณีย์ไทย <u>ตรงนี้</u>

Seller Education Team

Shopee

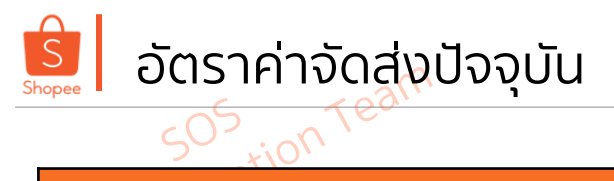

| C | Kerry Shipping ค่าบริการ |                                             |                                       |                                                           |  |  |
|---|--------------------------|---------------------------------------------|---------------------------------------|-----------------------------------------------------------|--|--|
|   | ช่วงน้ำหนักพัสดุ (Kgs.)  | [Kerry Drop-off ส่งสินค้า<br>ที่สาขา] (บาท) | [Kerry Pickup นัดรับ<br>สินค้า] (บาท) | Price after subsidy(ค่า<br>ขนส่งหลังจากได้รับค่าสนับสนุน) |  |  |
|   | 0.00 – 0.50              | 40                                          | 40                                    | 0                                                         |  |  |
|   | 0.51 - 1.00              | 55                                          | 55                                    | 15                                                        |  |  |
|   | 1.01 - 2.00              | 65                                          | 65                                    | 25                                                        |  |  |
|   | 2.01 - 3.00              | 80                                          | 80                                    | 40                                                        |  |  |
|   | 3.01 – 5.00              | 105                                         | 105                                   | 65                                                        |  |  |
|   | 5.01 - 10.00             | 135                                         | 135                                   | 95                                                        |  |  |
|   | 10.01 - 15.00            | 170                                         | 170                                   | 130                                                       |  |  |
|   | 15.01 – 20.00            | 230                                         | 230                                   | 190                                                       |  |  |
|   | > 20.01 kg               | -                                           | -                                     | 30 per additional kg                                      |  |  |

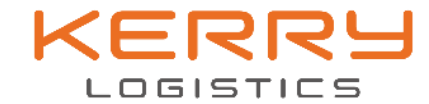

Kerry Express ส่งไว ส่งชัวร์ ทั่วไทย

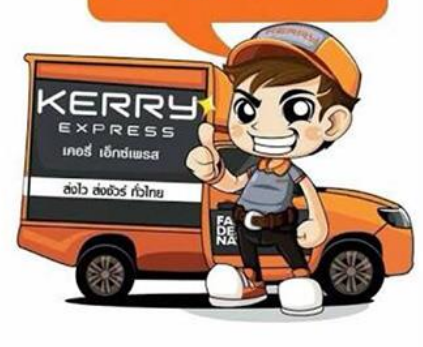

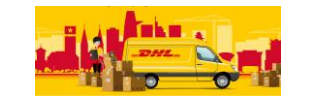

| Shopee | อัตราค่าจัดส่งปัจจุบัน |                    |                      |                       |                    |                    |
|--------|------------------------|--------------------|----------------------|-----------------------|--------------------|--------------------|
|        | sos n Ter              |                    |                      |                       |                    |                    |
|        |                        | DH                 | L Shipping Rates (TH | B) (Updated April 20) | 19)                |                    |
| Sell   | Waight (kg)            | BKK shipping Rates | UPC shipping Rates   | Waight (kg)           | BKK shipping Rates | UPC shipping Rates |
|        | weight (kg)            | (THB)              | (THB)                | weight (kg)           | (THB)              | (THB)              |
| -      | 0.001 - 0.100          | 35                 | 40                   | 12.001-13.000         | 170                | 170                |
|        | 0.101 - 0.200          | 35                 | 40                   | 13.001-14.000         | 170                | 170                |
|        | 0.201 - 0.300          | 35                 | 40                   | 14.001-15.000         | 170                | 170                |
|        | 0.301 - 0.400          | 35                 | 40                   | 15.001-16.000         | 230                | 230                |
|        | 0.401 - 0.500          | 35                 | 40                   | 16.001-17.000         | 230                | 230                |
|        | 0.501 - 0.750          | 40                 | 40                   | 17.001-18.000         | 230                | 230                |
|        | 0.751-1.000            | 40                 | 40                   | 18.001-19.000         | 230                | 230                |
|        | 1.001-1.500            | 50                 | 65                   | 19.001-20.000         | 230                | 230                |
|        | 1.501-2.000            | 58                 | 65                   | 20.001-21.000         | 261                | 360                |
|        | 2.001-3.000            | 65                 | 75                   | 21.001-22.000         | 271                | 380                |
|        | 3.001-4.000            | 90                 | 100                  | 22.001-23.000         | 286                | 400                |
|        | 4.001-5.000            | 90                 | 100                  | 23.001-24.000         | 301                | 420                |
|        | 5.001-6.000            | 110                | 130                  | 24.001-25.000         | 317                | 440                |
|        | 6.001-7.000            | 110                | 130                  | 25.001-26.000         | 337                | 460                |
|        | 7.001-8.000            | 110                | 130                  | 26.001-27.000         | 357                | 480                |
| Ī      | 8.001-9.000            | 110                | 130                  | 27.001-28.000         | 377                | 500                |
|        | 9.001-10.000           | 115                | 130                  | 28.001-29.000         | 397                | 520                |
| Ī      | 10.001-11.000          | 170                | 170                  | 29.00                 |                    |                    |
|        | 11.001-12.000          | 170                | 170                  |                       |                    |                    |

505 Team

Shopee

อัตราค่าจัดส่งปัจจุบัน

tion

| 18.001 - 19.000                | 601                   | 10                             | / |
|--------------------------------|-----------------------|--------------------------------|---|
| 19.001 - 20.000                | 110                   | 115                            |   |
| รุงเทพและปริมณฑล คือ กรุงเทพมเ | หานคร สมุทรปราการ นคร | ปฐม นนทบุรี ปทุมธานี สมุทรสาคร |   |

| น้ำหนัก (กิโลกรัม) | กรุงเทพและปริมณฑล | ต่างจังหวัด |
|--------------------|-------------------|-------------|
| ระยะเวลาการจัดส่ง  | N+1               | N+2         |
| 0.001 - 1.000      | 20                | 25          |
| 1.001 - 3.000      | 25                | 30          |
| 3.001 - 5.000      | 35                | 40          |
| 5.001 - 10.000     | 55                | 60          |
| 10.001 - 15.000    | 85                | 90          |
| 15.001 - 16.000    | 90                | 95          |
| 16.001 - 17.000    | 95                | 100         |
| 17.001 - 18.000    | 100               | 105         |
| 18.001 - 19.000    | 105               | 110         |
| 19 001 - 20 000    | 110               | 115         |

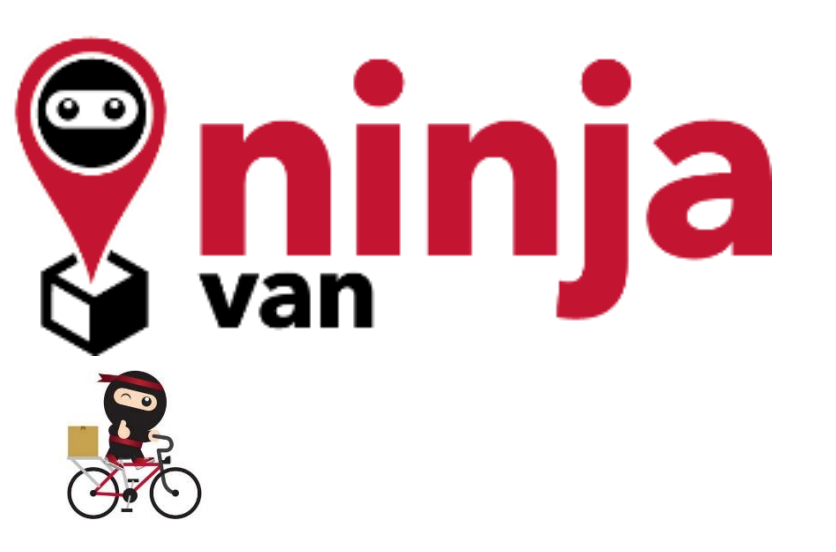

Seller Education Team

3. การใช้งาน Seller Centre เบื้องดัน

# อัตราค่าจัดส่งปัจจุบัน

| Weight / Cat  | LST                   | EXPRESS         |
|---------------|-----------------------|-----------------|
| นำหนัก(kg)    | BKK กรุงเทพและปริมณฑล | UPC ต่างจังหวัด |
| 0.00 – 0.50   | 26                    | 33              |
| 0.51 -1.00    | 28                    | 36              |
| 1.01 – 2.00   | 35                    | 45              |
| 2.01 – 3.00   | 45                    | 55              |
| 3.01 – 4.00   | 60                    | 60              |
| 4.01 – 5.00   | 65                    | 65              |
| 5.01 – 6.00   | 80                    | 80              |
| 6.01 – 7.00   | 85                    | 85              |
| 7.01 – 8.00   | 90                    | 90              |
| 8.01 -9.00    | 95                    | 95              |
| 9.01 -10.00   | 100                   | 100             |
| 10.01 - 11.00 | 120                   | 120             |
| 11.01 – 12.00 | 125                   | 125             |
| 12.01 – 13.00 | 130                   | 130             |
| 13.01 - 14.00 | 135                   | 135             |
| 14.01 - 15.00 | 140                   | 140             |
| 15.01 -16.00  | 210                   | 210             |
| 16.01 -17.00  | 230                   | 230             |

| Weight /      |                       |                 |  |  |
|---------------|-----------------------|-----------------|--|--|
| นำหนัก(kg)    | BKK กรุงเทพและปริมณฑล | UPC ต่างจังหวัด |  |  |
| 17.01 – 18.00 | 250                   | 250             |  |  |
| 18.01 – 19.00 | 270                   | 270             |  |  |
| 19.01 – 20.00 | 290                   | 290             |  |  |

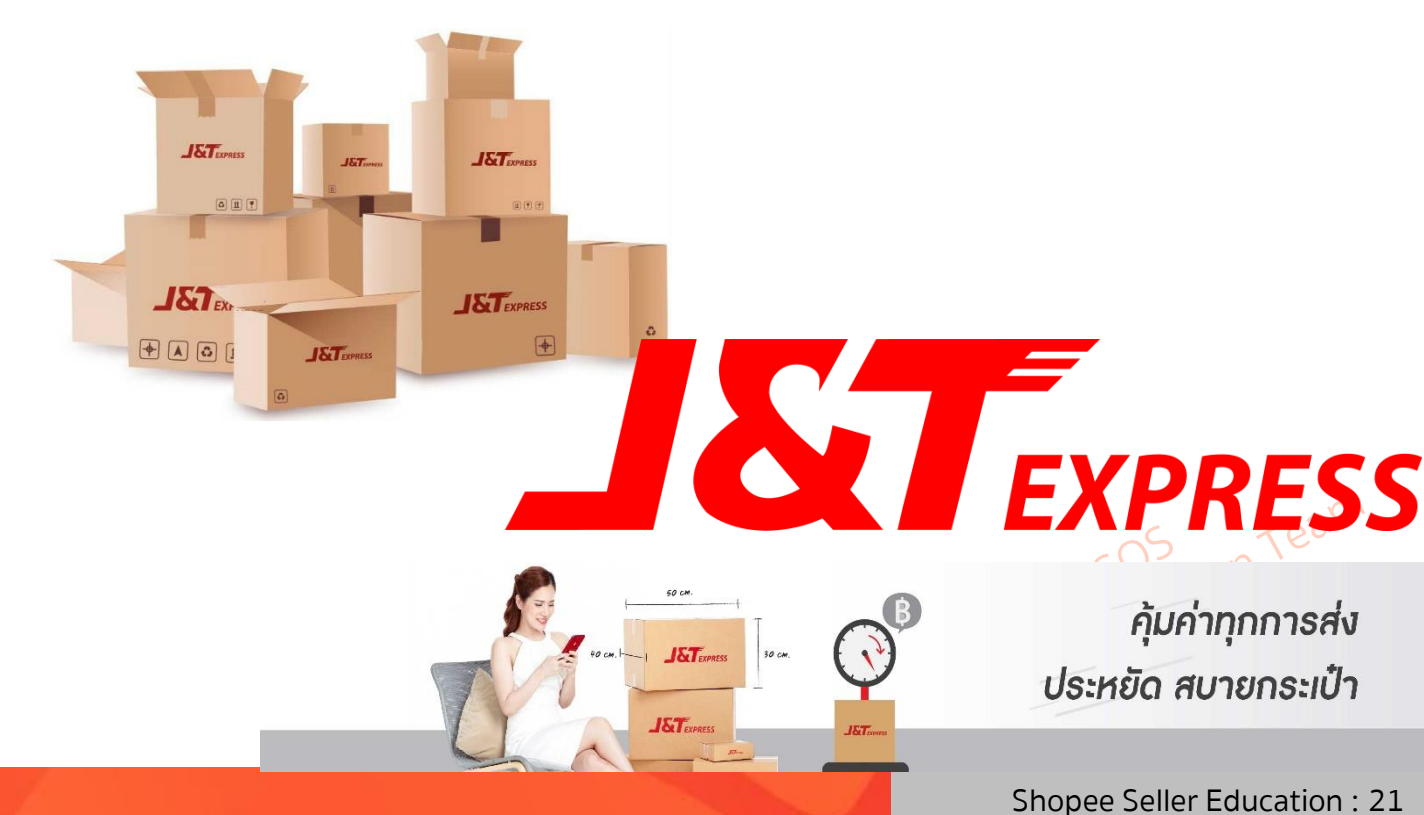

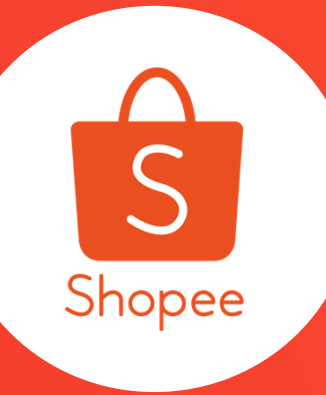

## "Logistic Terms Conditions"

3. เงื่อนไข ข้อกำหนด ของแต่ละช่องทางการจัดส่ง

🔝 🛛 3. การตั้งค่าการจัดส่ง (Shipping Setting) 🐵

ThaiPost-EMS ThaiPost-Registered

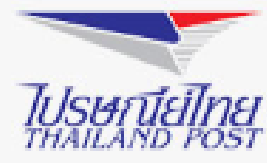

- น้ำหนักสูงสุด EMS = 20 กก. / ลงทะเบียน 2 กก.
- ผู้ขายต้องทำการชำระค่าขนส่งเอง ณ ที่ทำการไปรษณีย์ ไทย
- เวลาในการจัดส่ง EMS กรุงเทพและปริมณฑล ไม่เกิน 2 วัน ทำการ และต่างจังหวัดไม่เกิน 5 วันทำการ
- สำหรับการจัดส่งไม่สำเร็จ สินค้าจะถูกส่งกลับไปยังผู้ขาย ภายใน 30 วัน
- หากสินค้าเสียหาย หรือ สูญหาย ผู้ขายสามารถเคลมได้
   2,000 บาทสำหรับ EMS และ 300 บาทสำหรับ
   ลงทะเบียน ณ ที่ทำการไปรษณีย์ไทย สาขาที่ทำการจัดส่ง
- ผู้ขายต้องกรอกหมายเลข Tracking Number ด้วยตัวเอง ใน Application

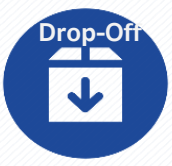

- EMS-ThaiPost Registered-ThaiPost
- น้ำหนักสูงสุด EMS = 20 กก. / ลงทะเบียน 2 กก.
- ผู้ขายไม่ต้องชำระค่าขนส่ง
- เวลาในการจัดส่ง EMS กรุงเทพและปริมณฑล ไม่เกิน 2 วัน ทำการ และต่างจังหวัดไม่เกิน 5 วันทำการ
- สำหรับการจัดส่งไม่สำเร็จ สินค้าจะถูกส่งกลับไปยังผู้ขาย ภายใน 30 วัน
- หากสินค้าเสียหาย หรือ สูญหาย ผู้ขายสามารถเคลมได้
   2,000 บาทสำหรับ EMS และ 300 บาทสำหรับ
   ลงทะเบียน ณ ที่ทำการไปรษณีย์ไทย สาขาที่ทำการจัดส่ง
- ผู้ขายสามารถทำการจัดส่งได้ที่ ช่องทางด่วน ตั้งแต่เวลา 09:00 - 15:00 น.

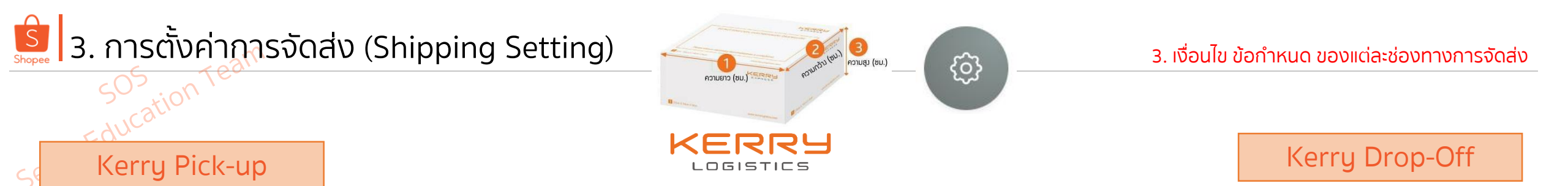

- น้ำหนักสูงสุด 30 กก. / ชิ้น (ไม่จำกัดจำนวน) และ Kerry มีสิทธิ์ปฏิเสธสินค้าที่น้ำหนักเกินได้
- ขนาดของบรรจุภัณฑ์ ต้องไม่เกิน 180 ซม. (ก+ย+ส) โดย แต่ละด้านต้องไม่เกิน 100 ซม. และ. Kerry มีสิทธิ์ปฏิเสธ สินค้าที่มีขนาดเกินกว่ากำหนดได้
- วันทำการ จันทร์-เสาร์ เวลาเข้ารับ 11:00-16:00 น.
- หากคุณกดนัดหมายการเข้ารับก่อน 09:00 น. ทาง Kerry จะทำการเข้ารับภายในวันนั้น ทันที!
- ค่าขนส่ง <u>จะคิดตามน้ำหนักจริงที่บริษัทขนส่งทำการชั่ง</u> <u>เท่านั้น</u>โดยผู้ขายไม่ต้องชำระค่าธรรมเนียมการเข้ารับ แต่ต้องชำระค่าบริการสำหรับออเดอร์ COD ที่สำเร็จ 2%

- น้ำหนักสูงสุด 20 กก. / ชิ้น และจำกัด 50 กล่อง/ผู้ส่ง
   Kerry มีสิทธิ์ปฏิเสธสินค้าที่น้ำหนักเกิน หรือ ส่งเกินกว่า
   จำนวนที่กำหนดต่อวัน
- ขนาดของบรรจุภัณฑ์ ต้องไม่เกิน 150 ซม. (ก+ย+ส) โดยแต่ ละด้านต้องไม่เกิน 100 ซม. และ. Kerry มีสิทธิ์ปฏิเสธสินค้าที่ มีขนาดเกินกว่ากำหนดได้
- วันทำการ จันทร์-เสาร์ เวลา 10:00-15:00 น.
- ค่าขนส่ง จะคิดตามน้ำหนักจริง โดยผู้ขาย
   ต้องชำระค่าบริการสำหรับออเดอร์ COD ที่สำเร็จ 2%
- ไม่จำเป็นต้องพิมพ์ AWB (ฉลากสำหรับการจัดส่ง) เพราะ คุณสามารถ สแกน QR โค้ดได้เลยที่ตู้ Drop-Off ของ Kerry

หากสินค้าเสียหาย หรือ สูญหาย ผู้ขายสามารถ <mark>เคลม</mark> ได้ 2,000 บาท

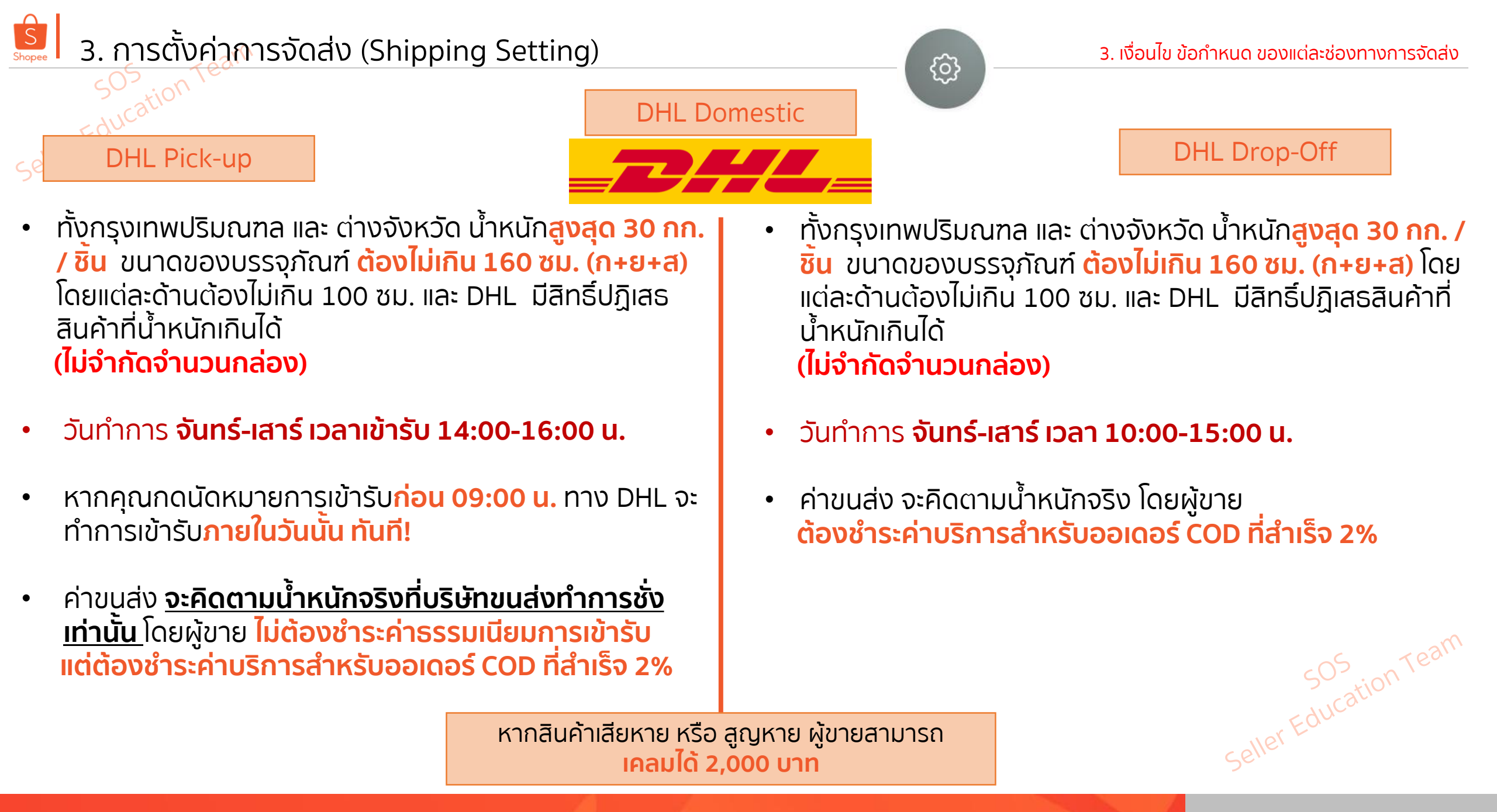

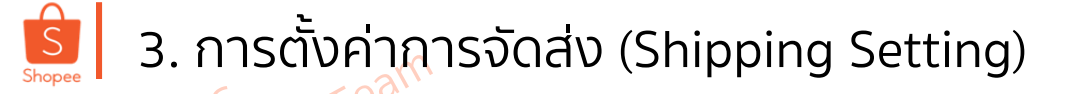

#### NinjaVAN Pick-up

- ง ใน้ำหนัก<mark>สูงสุด 20 กก. / ชิ้น (ไม่จำกัดจำนวน)</mark> และ NJV มีสิทธิ์ ปฏิเสธสินค้าที่น้ำหนักเกินได้
- ขนาดของบรรจุภัณฑ์ ต้องไม่เกิน 250 ซม. (ก+ย+ส) โดยแต่ละด้าน ต้องไม่เกิน 100 ซม. และ NJV มีสิทธิ์ปฏิเสธสินค้าที่มีขนาดเกินกว่า กำหนดได้
- ร้านค้า**ต้องตั้ง Geolocation ตาม google** เป็นพิกัดเข้ารับสินค้า
- ทาง NJV จะทำการติดต่อผู้ขายก่อนเข้ารับ 2 ครั้ง ถ้าหากทาง ร้านค้าไม่รับโทรศัพท์ ทางเจ้าหน้าที่จะไม่เข้ารับสินค้า
- สามารถเลือกวันและเวลาในการนัดรับสินค้าได้ 10.00 AM 8.30
   PM หากนัดรับแต่เจ้าหน้าที่ไม่เข้ารับ ร้านสามารถนัดรับใหม่ได้เอง
- ทางเจ้าหน้าที่จะติดต่อผู้รับสินค้าก่อนจัดส่งทุกครั้ง ถ้าหากไม่ สามารถจัดส่งได้ในครั้งแรก ทางเจ้าหน้าที่จะทำการติดต่อเพื่อทำ การเข้าส่งสินค้าอีก 3 ครั้ง ใน 7 วัน ถ้าหากยังไม่สามารถติดต่อได้ ทางเจ้าหน้าที่จะทำการตีกลับสินค้าโดยอัติโนมัติ

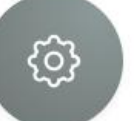

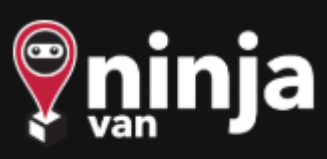

ก่อตั้งขึ้นในปี 2557 เราเป็นบริษัทขนส่งที่เติบโตไวที่สุดในภูมิภาค เอเชียตะวันออกเฉียงใต้ โดยขับเคลื่อนธุรกิจด้วยวิธีการแก้ปัญหาและ วิธีการขนส่งในรูปแบบใหม่.

#### หากสินค้าเสียหาย หรือ สูญหาย ผู้ขายสามารถ เคลมได้ 2,000 บาท

ทางบริษัทจะจัดส่งสินค้าวันจันทร์ – เสาร์ (หยุดส่งวันอาทิตย์และวันหยุดนักขัตฤกษ์) ตั้งแต่เวลา 9.00 – 20.00 โดยไม่สามารถที่จะเลือกเวลาที่แน่นอนใน การจัดส่งได้

- eller Educa

# 3. การตั้งค่าการจัดส่ง (Shipping Setting)

#### J&T Pick-up

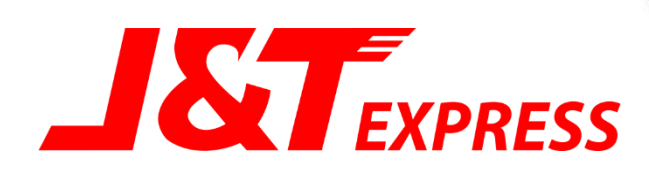

#### J&T Drop-Off

- ทั้งกรุงเทพปริมณฑล และ ต่างจังหวัด น้ำหนักสูงสุด 50 กก. / ชิ้น ขนาดของบรรจุภัณฑ์ แต่ละด้าน (ก/ย/ส) ต้องไม่เกิน 150 ซม. (ไม่จำกัดจำนวนกล่อง)
- วันทำการ ทุกวัน
- เวลาเข้ารับ : 10:00 น. 14:00 น. และ 14:00 น. 18:00 น.
- ค่าขนส่ง <u>จะคิดตามน้ำหนักจริงที่บริษัทขนส่งทำการชั่งเท่านั้น</u> โดยผู้ขาย ไม่ต้องชำระค่าธรรมเนียมการเข้ารับ แต่ต้องชำระค่าบริการสำหรับออเดอร์ COD ที่สำเร็จ 2%
- สำหรับ พื้นที่ห่างไกล เช่น เกาะต่างๆ และ 3 ชายแดนภาคใต้ มีค่าบริการเพิ่ม 50 บาท (ผู้ซื้อเป็นผู้รับผิดชอบ)

- ทั้งกรุงเทพปริมณฑล และ ต่างจังหวัด น้ำหนักสูงสุด 50 กก. / ชิ้น ขนาดของบรรจุภัณฑ์ แต่ละด้าน (ก/ย/ส) ต้องไม่เกิน 150 ซม. (ไม่จำกัดจำนวนกล่อง)
- วันทำการ ทุกวัน
- ค่าขนส่ง จะคิดตามน้ำหนักจริง โดยผู้ขาย
   ต้องชำระค่าบริการสำหรับออเดอร์ COD ที่สำเร็จ 2%

<u>و</u>

 สำหรับ พื้นที่ห่างไกล เช่น เกาะต่างๆ และ 3 ชายแดนภาคใต้ มีค่าบริการเพิ่ม 50 บาท (ผู้ซื้อเป็นผู้รับผิดชอบ)

หากสินค้าเสียหาย หรือ สูญหาย ผู้ขายสามารถ เคลมได้ 2,000 บาท Seller Education Team

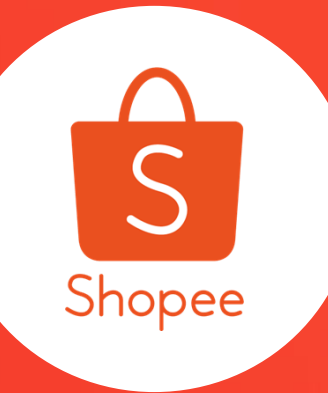

## "Shipping Arrangement Process"

4. กระบวนการจัดส่งสินค้า

## กระบวนการจัดส่งสินค้าแบบนัดรับ (Pick-Up)

ผู้ขาย Seller

Shopee

sell

ผู้ซื้อ Buyer

บริษัทขนส่ง Third Party Logistics

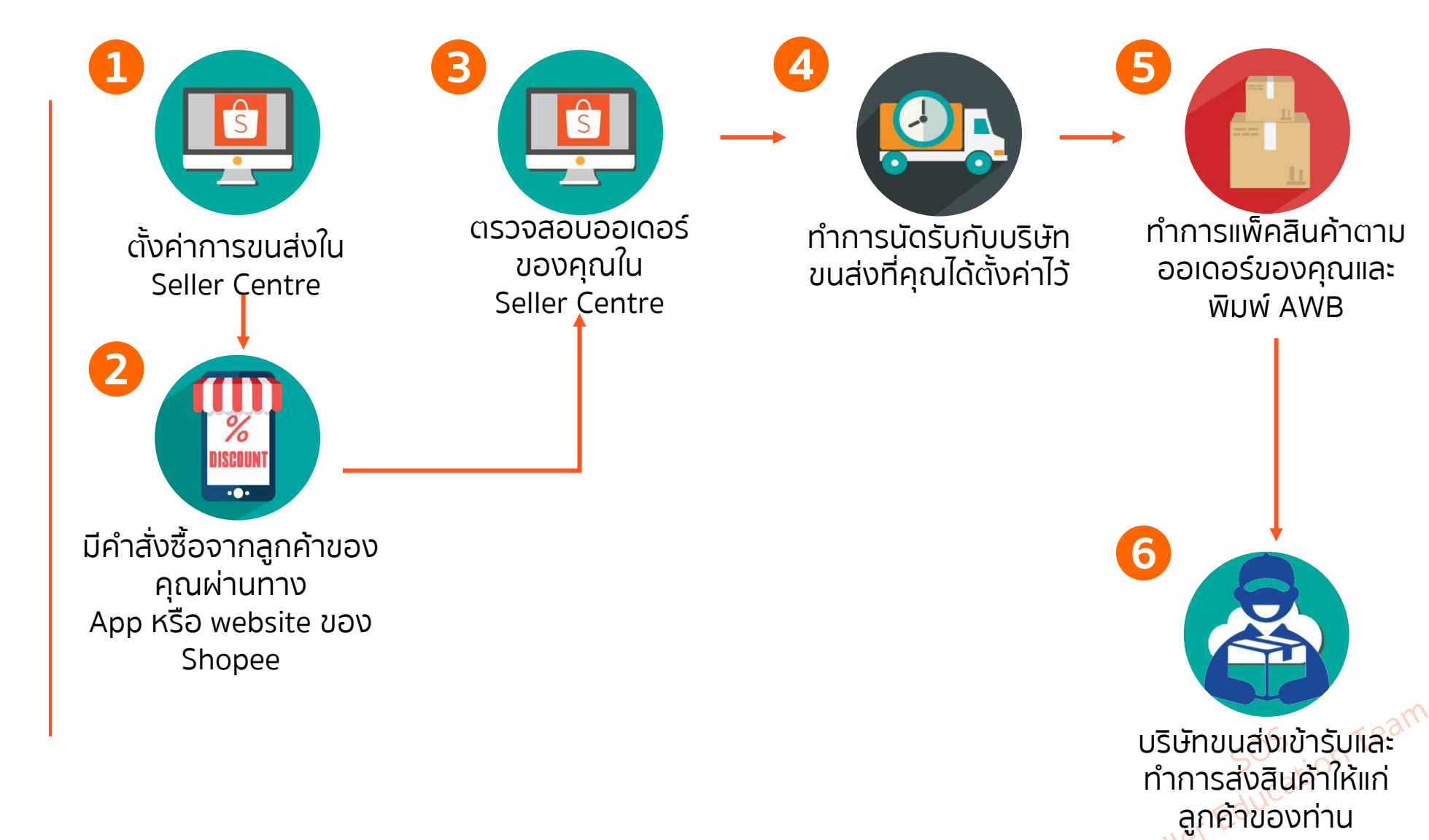

## กระบวนการจัดส่งสินค้าแบบส่งสินค้าที่สาขา (Drop-Off)

ผู้ขาย Seller

ผู้ซื้อ Buyer

บริษัทขนส่ง Third Party Logistics

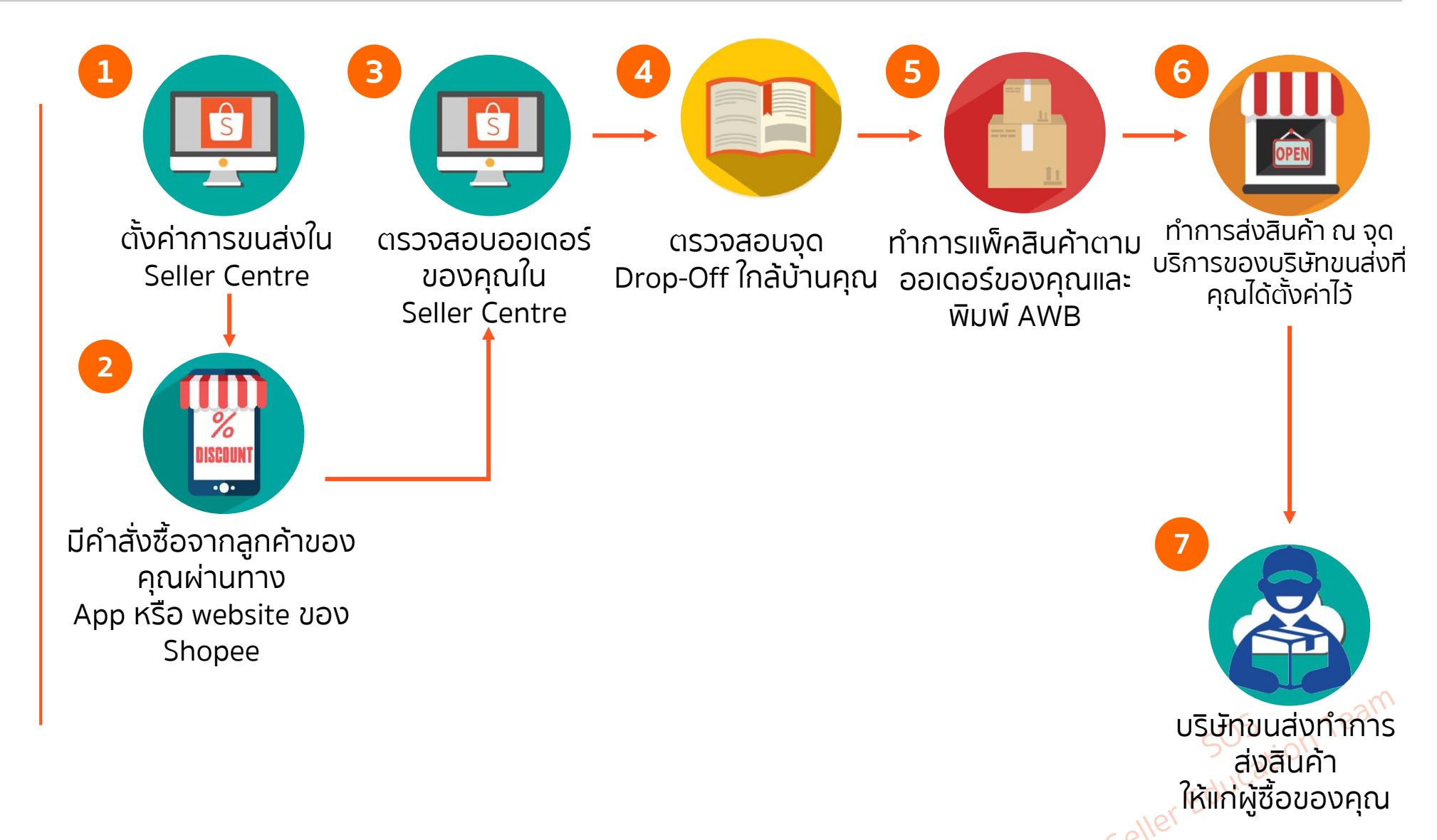

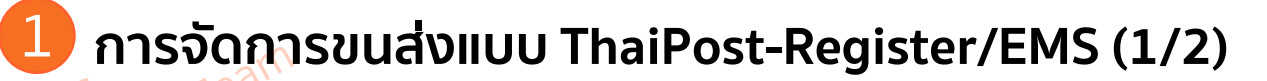

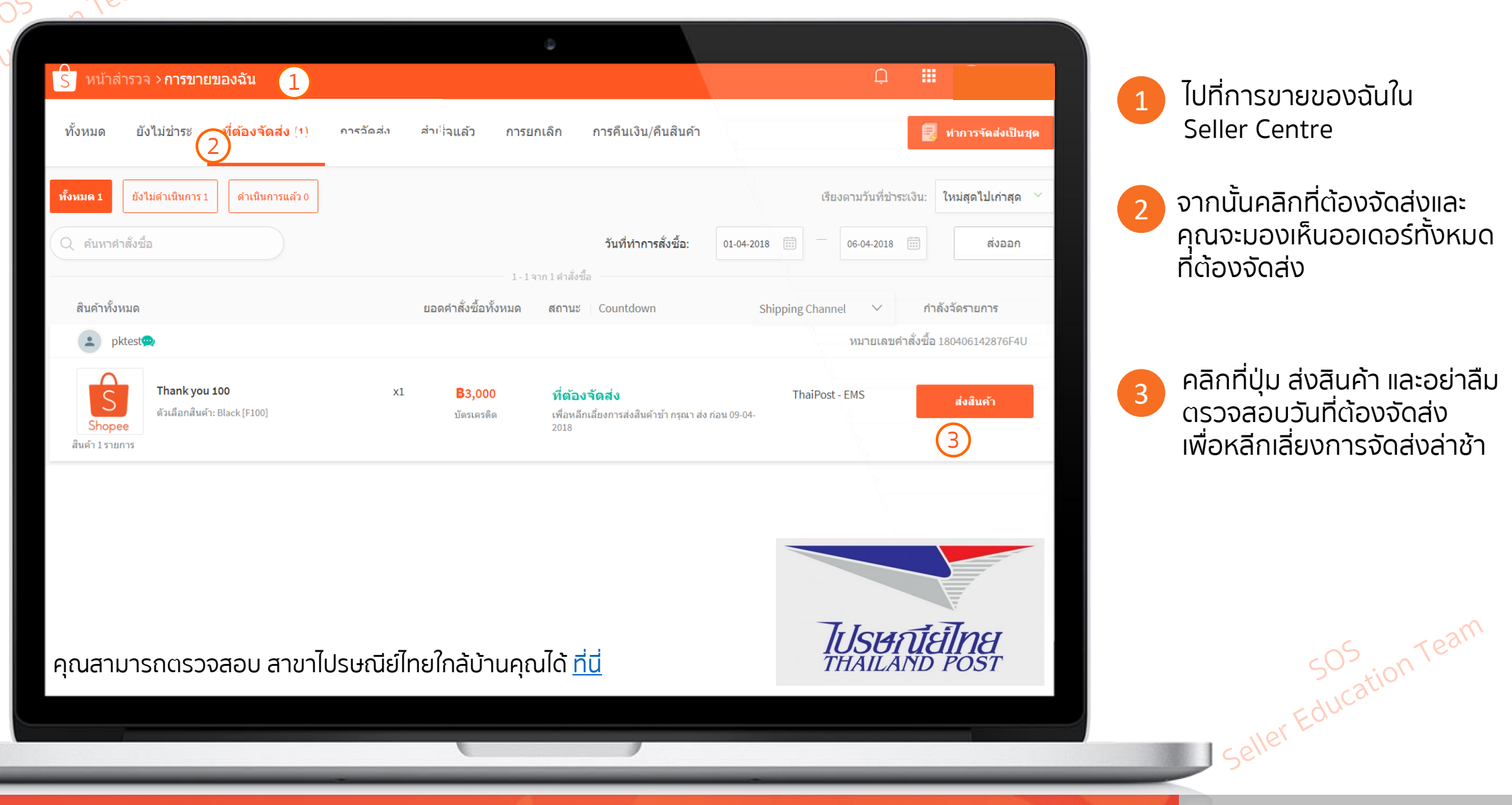

้ไปที่การขายของฉันใน Seller Centre

จากนั้นคลิกที่ต้องจัดส่งและ 2 คุณจะมองเห็นออเดอร์ทั้งหมด ที่ต้องจัดส่ง

คลิกที่ปุ่ม ส่งสินค้า และอย่าลืม ู่ ตรวจส<sup>่</sup>อบวันที่ต้องจัดส่ง เพื่อหลีกเลี่ยงการจัดส่งล่าช้า

#### Shopee ้การจัดการขนส่งแบบ ThaiPost-Register/EMS (2/2)

| Educat                                                     |                                                     | ¢ All                                                                                                 |                                                   |
|------------------------------------------------------------|-----------------------------------------------------|----------------------------------------------------------------------------------------------------|---------------------------------------------------|
| 21 -                                                       | S หน้าสำรวจ > การขายของฉัน2                         |                                                                                                    | <u> </u>                                          |
|                                                            | ทั้งหมด ยังไม่ชำระ <mark>ที่ต้องจัดส่ง</mark> (1) ก | การจัดส่ง สำเร็จแล้ว การยกเลิก การคืนเงิน/คืนสินค้า                                                   | 🛃 ทำการจัดส่งเป็นชุด                              |
|                                                            | <b>ทั้งหมด 1</b> ยังไม่ดำเนินการ 1 ดำเนินการแล้ว 0  |                                                                                                    | เรียงตามวันที่ชำระเงิน: <b>ใหม่สุดไปเก่าสุด</b> 🎽 |
|                                                            | Q ค้นหาคำสั่งซื้อ                                   | วันที่ทำการสั่งซื้อ: 01-                                                                              | 04-2018 📰 🦰 06-04-2018 📰 ส่งออก                   |
|                                                            | สินค้าทั้งหมด                                       | 1-1จาก1ศำสั่งขื้อ<br>ยอดคำสั่งชื้อทั้งหมด สถานะ Countdown                                             | Shipping Channel 🗸 กำลังจัดรายการ                 |
| ส่งสินค้า # 180406142876F4U                                | 4 ×                                                 |                                                                                                    | หมายเลขคำสั่งซื้อ 180406142876F4U                 |
| ที่อยู่ในการจัดส่ง pk, 66811724324<br>11 เขตพระบคร วังหวัด | 4<br>มหวัดกรุงเทพมหานคร 11000                       | x1 <b>B3,000 ที่ต้องจัดส่ง</b><br>บัตรเครดิด เพื่อหลีกเลี่ยงการส่งสินค้าข้า กรุณา ส่ง ก่อน 09<br>2018 | 9-04-<br>ThaiPost - EMS                           |
| ตัวเลือกการจัดส่ง ThaiPost - EMS                           | NI 306 M MAN 1 KM3 1 1000                           | <br> <br>                                                                                             |                                                   |
| เลขติดตามพัสดุ                                             |                                                     |                                                                                                    |                                                   |
| ส่งสินค้า ยกเลิก                                           |                                                     | อย่าลืมกรอกหมายเลขติดตาม<br>พัสดุ เมื่อท่านทำการจัดส่งแล้ว                                            | 505                                               |

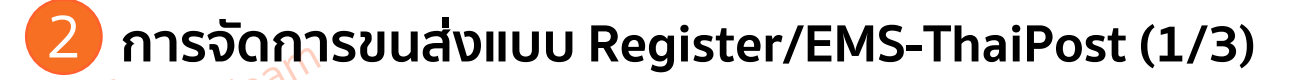

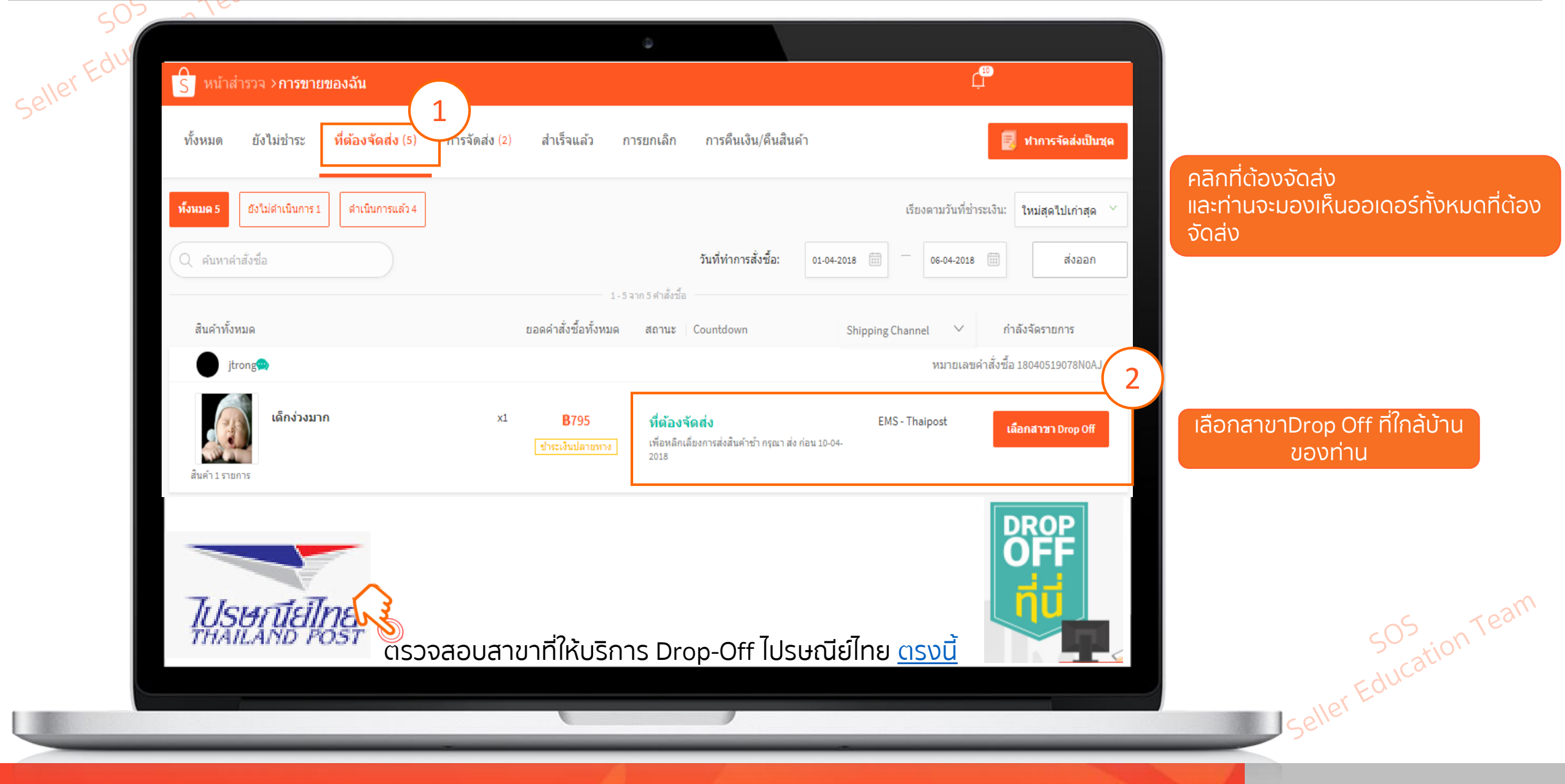

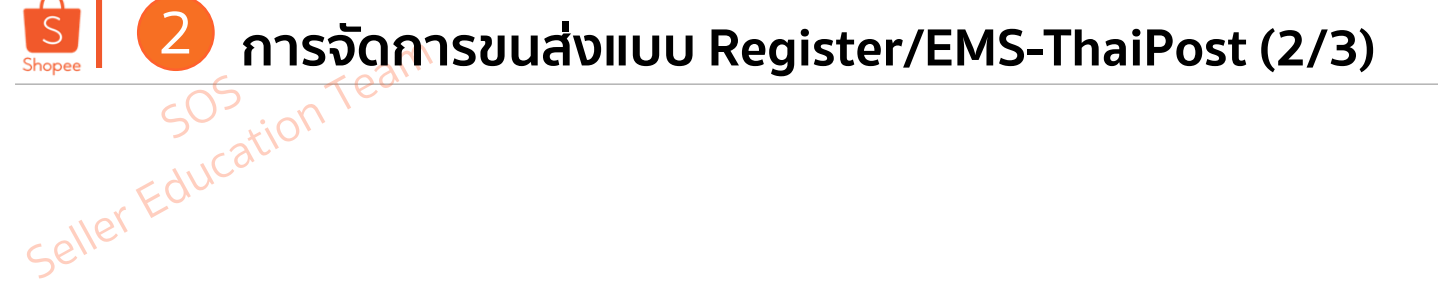

|                                                                                                    | Select Drop Off Branch ×                                                                                                    |
|----------------------------------------------------------------------------------------------------|----------------------------------------------------------------------------------------------------|
| 😙 หน้าสำรวจ > การขายของจัน                                                                                                    | Astronom Market Market                                                                                                    |
| ทั้งหมด ยังไม่ปาระ ที่ต้องจัดส่ง (5) การจัดส่ง (2) สำเร็จแล้ว การยกเลิก การดีนเงิน/ดีนสินดำ 関 ทาการจิดส่งเป็นขุด                   | SELECT LOCATION                                                                                                    |
| <mark>ทั้งหมด5</mark> ยึงไม่สำเนินการ1 สำเนินการแล้ว4                                                                              | Tak Province V                                                                                                    |
| Q ตันหาดำลังชื่อ       วันที่ท่าการสั่งชื่อ:     01-04-2018     0     66-04-2018     สังออก                                        | BELECT A DROP OFF.                                                                                                    |
| สินคำทั้งหมด ยอดคำสั่งชื่อทั้งหมด สถานะ Countdown Shipping Channel V กำลังจัดรายการ                                                |                                                                                                    |
| jtrong หมายและค่าสั่งชื่อ 18040519078N0AJ                                                                                          |                                                                                                    |
| <b>เด็กง่วงมาก</b> x1 <b>B795 ที่ต้องจัดส่ง</b> EMS - Thaipost <mark>เดือกสามา Drop Off</mark><br>ชั้นทำ1 รายการ<br>สันค่ำ1 รายการ | Dry         คลกทบุม           3/2 Nong Luang Road, Nong Luang         กรุณาเลือกสาขาไปรษณีย์ Drop-Off           +6655514476, +6655516786 |
|                                                                                                    |                                                                                                    |
|                                                                                                    |                                                                                                    |
|                                                                                                    | Confirm Canceled                                                                                                    |
|                                                                                                    | sos n Team                                                                                                    |
|                                                                                                    | - ducation                                                                                                    |
|                                                                                                    | SellerEc                                                                                                    |

Shopee

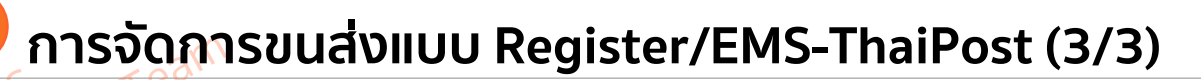

#### ขอเลขพัสดุ และยืนยันการจัดส่ง

กรุณากดขอเลขพัสดุ (Tracking no.) ข้อมูลการจัดส่งของท่านจะเชื่อม ต่อกับระบบไปรษณีบ์ไทย และท่านสามารถติดตามสถานะพัสดุของ ท่านได้ภายในแอพ Shopee

ขอเลขพัสดุ และยืนยันการจัดส่ง

จากนั้นกดที่ปุ่ม **"ขอเลขพัสดุและยืนยัน** <mark>การจัดส่ง</mark>" จากนั้นระบบจะทำการออกเลข ติดตามพัสดุให้อัตโนมัติ

#### ขอเลขพัสดุ และยืนยันการจัดส่ง

กรุณากดขอเลขพัสดุ (Tracking no.) ข้อมูลการจัดส่งของท่านจะเชื่อม ต่อกับระบบไปรษณีย์ไทย และท่านสามารถติดตามสถานะพัสดุของ ท่านได้ภายในแอพ Shopee

เลขพัสดุ (Tracking no.) จะถูกส่งไปยังผู้ชื้อ

EY975250718TH

🖶 พิมพ์ใบปะหน้าพัสดุ

กรุณาพิมพ์ใบปะหน้าพัสดุ และนำพัสดุไป Drop Off ที่สาขาไปรษณีย์ ที่ท่านเลือกไว้

กดปุ่ม **"พิมพ์ใบปะหน้าพัสดุ"** และทำการติดไว้บน หน้ากล่องพัสดุ ก่อนทำการจัดส่งให้เรียบร้อยร<sub>ับสุนั</sub>ดก

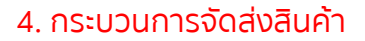

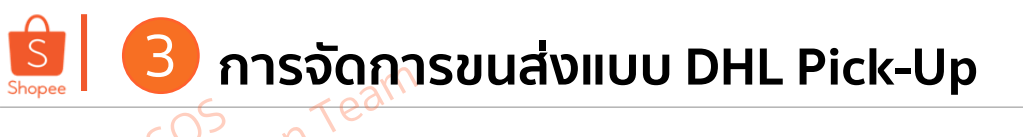

| Seller Ed<br>#18040515418   | er<br>BDBHX                                                                                                    | ×       | <ul> <li>Pick-Up</li> <li>✓ เลือกวันที่ ที่จะให้ DHL ทำการเข้ารับ</li> <li>✓ หากคุณมีหมายเหตุ หรือมีข้อความที่<br/>จะแจ้งให้กับเจ้าหน้าที่ DHL ได้ทราบ</li> </ul> |
|-----------------------------|----------------------------------------------------------------------------------------------------|---------|----------------------------------------------------------------------------------------------------|
| ตัวเลือกการจัดส่ง<br>วันที่ | DHL Domestic 07-04-2018                                                                                                    | ~       | สามาถกรอกได้<br>✓ ตรวจสอบที่อยู่ในการนัดรับให้ถูกต้อง<br>✓ จัดพิมพ์ AWB และทำการติดไว้บน<br>หน้ากล่องพัสดุ                                                        |
| หมายเหตุ                    |                                                                                                    |         |                                                                                                    |
| ที่อยู่ในการรับสินค้า       | ไอ ดึก จี<br>66864003583<br>อาคาร G-tower ชั้น 30 ฝั่ง North 9 ถ.พระราม 9 แขวงหัวยขวาง<br>จังหวัดกรุงเทพมหานคร<br>เขตหัวยขวาง<br>10310 | เปลี่ยน | DHL Pickup Hours<br>Monday - Friday: 02:00PM -<br>06:00PM*<br>*Pickup hours may vary<br>according to your location                                                |
|                             |                                                                                                    |         | Seller Educati                                                                                                    |

TH Shopee - Confidential

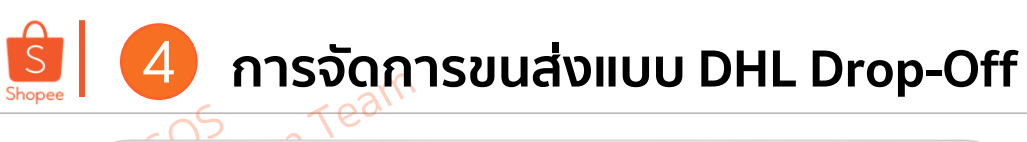

|           |       |      | _    |       |     |
|-----------|-------|------|------|-------|-----|
| Δ         | กระบ  | าแกา | າເວດ | สงส   | แคา |
| <b></b> - | 115-0 | Juli | 1000 | CIDCI | GIT |

|     | -EML-Ship Order<br>#18040515418D | г<br>ВНХ                                                                                                    | ×      |
|-----|----------------------------------|----------------------------------------------------------------------------------------------------|--------|
| lle | ดัวเลือกการจัดส่ง                | DHL Domestic                                                                                                    |        |
|     | วันที่                           | 07-04-2018                                                                                                    | $\sim$ |
|     | หมายเหตุ                         |                                                                                                    |        |
|     | ที่อยู่ในการรับสินค้า            | <b>ไอ ดัก จี</b><br>66864003583<br>อาคาร G-tower ชั้น 30 ฝั่ง North 9 ถ.พระราม 9 แขวงหัวยขวาง<br>จังหวัดกรุงเทพมหานคร<br>เขตหัวยขวาง<br>10310 | ເປດີຄາ |
| L   |                                  | <u>มัดจับสินค้า</u><br>ปิด                                                                                                    |        |

| Ship Order<br>#18032917358UUUE                                       | ×                     |
|----------------------------------------------------------------------|-----------------------|
| # เลขติดตามสินค้าของคุณ<br>TH182941141782D                           |                       |
| ดำแนะนำ                                                              | ต่อไปคุณทำอะไรได้บ้าง |
| 1. ปริ้นใบปะหน้าพัสดุและตัดออกเป็น 4 ส่วน<br>2. ผู้ขายเก็บไว้ 1 ส่วน | 🔒 พิมพ์ใบปะหน้าพัสด   |

ปิด

#### **Drop-Off**

L

- ✓ ค้นหาสาขาของ DHL ที่อยู่ใกล้บ้านคุณ
- ✓ ได้หมายเลขติดตามพัสดุในระบบ
- จัดพิมพ์ AWB และติดไว้บนหน้ากล่องพัสดุ ของท่านให้เห็นชัดเจน

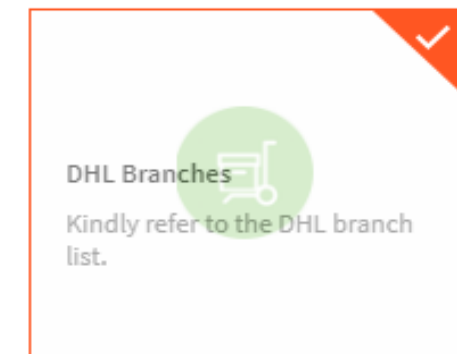

3. แปะอีก 3 ส่วนที่เหลือบนกล่องพัสดุ

4. ส่งสินค้าที่สาขา DHL ที่ใกล้ที่สุด ภายในวันที่ 02-04-2018

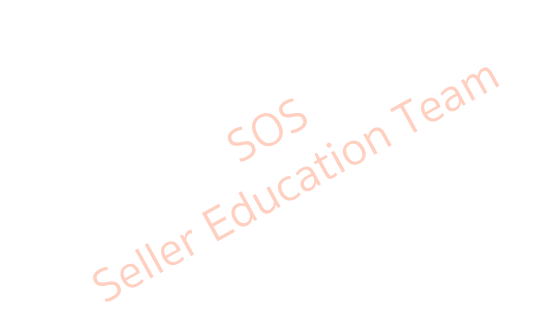

4. กระบวนการจัดส่งสินค้า

## 5 การจัดการขนส่งแบบ Kerry ผ่าน Desktop

| S หน้าสำรวจ ≻การขายของง                   | วัน                                    |                                                                       |                                                                               | 📫 🏭 😫 ploy                                      |
|-------------------------------------------|----------------------------------------|-----------------------------------------------------------------------|-------------------------------------------------------------------------------|-------------------------------------------------|
| ทั้งหมด ยังไม่ช่าระ <mark>ที่ต่</mark>    | ้องจัดส่ง (3) การ                      | จัดส่ง สำเร็จแล้ว การยกเ                                              | เลิก การคืนเงิน/คืนสินค้า                                                     | 関 หาการจัดส่งเป็น                               |
| <mark>พั้งหมด 3</mark> ยิ่งไม่ดำเนินการ 3 | า่าเนินการแล้ว 0                       |                                                                       |                                                                               | เรียงตามวันที่ชำระเงิน: <b>ใหม่สุดไปเก่าสุด</b> |
| Q ค้นหาศาสังชื่อ                          |                                        |                                                                       | วันที่ทำการสั่งขี้อ: 01-03-2015                                               | 9 📅 — 26-03-2019 📅 <b>aisaan</b>                |
| สินค้าทั้งหมด                             | เลือ <i>ร</i><br><b>หลาย</b><br>*19032 | <b>าวิธีการจัดส่ง ส่งสินค้าที่ส</b> า<br>ธาารรรยJM                    | าขา หรือ นัดรับสินค้าที่บ้าน                                                  | × ศาสัง                                         |
| ououou 🙊                                  |                                        |                                                                       |                                                                               | บศาสังซื้อ 190326115559EJ                       |
| doggiedogie                               |                                        | Ę                                                                     |                                                                               | จัดส่งทัสดุ                                     |
| สินค้า 1 รายการ                           |                                        | ฉันจะจัดส่งเอง                                                        | ฉันจะทำการรับนัดสินค้าเอง                                                     |                                                 |
| ououou 🗪                                  |                                        | คุณสามารถทาการ Drop off<br>พัสดุของคุณได้ที่ Kerry<br>สาขาใกล้บ้านคุณ | เจาหนาทของ Kerry จะ<br>ทำการรับพัสดุของคุณจากที่<br>อยู่การนัดรับสินค่าของคุณ | บศาสังชื้อ 190326115559EJ                       |
| doggiedogie                               |                                        | ดู Kerry สาขาใกล้บ้านคุณ                                              |                                                                               | y to y                                          |
| A                                         |                                        |                                                                       |                                                                               | тызиац                                          |
| สินค้า 1 รายการ                           |                                        |                                                                       | 191                                                                           |                                                 |

Note : ระบบจะเลือกจำการเลือกวิธีจัดส่งครั้งสุดท้าย ของคุณไว้ หากต้องการจะเปลี่ยนวิธีการจัดส่ง ให้เลือกใหม่อีกครั้ง

หากร้านค้าเลือกกด นัดรับ Arrange Pick up จะไม่สามารถเปลี่ยนเป็น Drop Off ได้ หากร้านค้า เลือก Drop Off สามารถ เปลี่ยนเป็น Arrange pick up ได้ทั้งนี้สำหรับ Drop Off เงื่อนไขยังเหมือนเดิม

Seller Education Team

**TH Shopee - Confidential** 

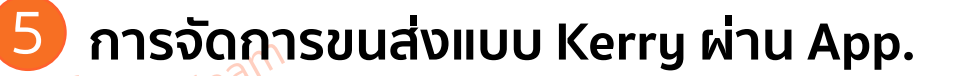

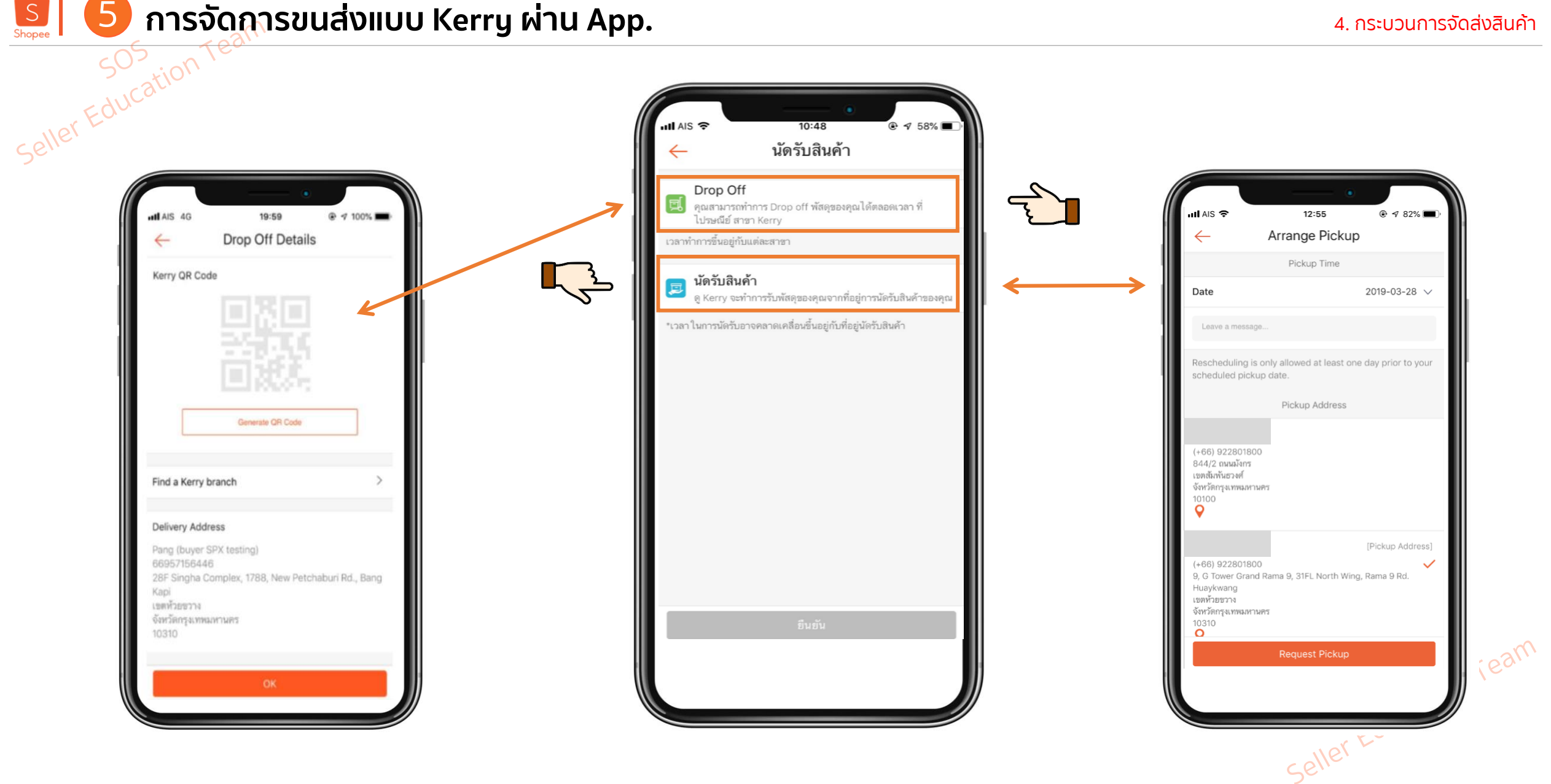

S (

6

## การจัดการขนส่งแบบ NinjaVan (Pick-Up) ผ่าน Shopee App. (1/2)

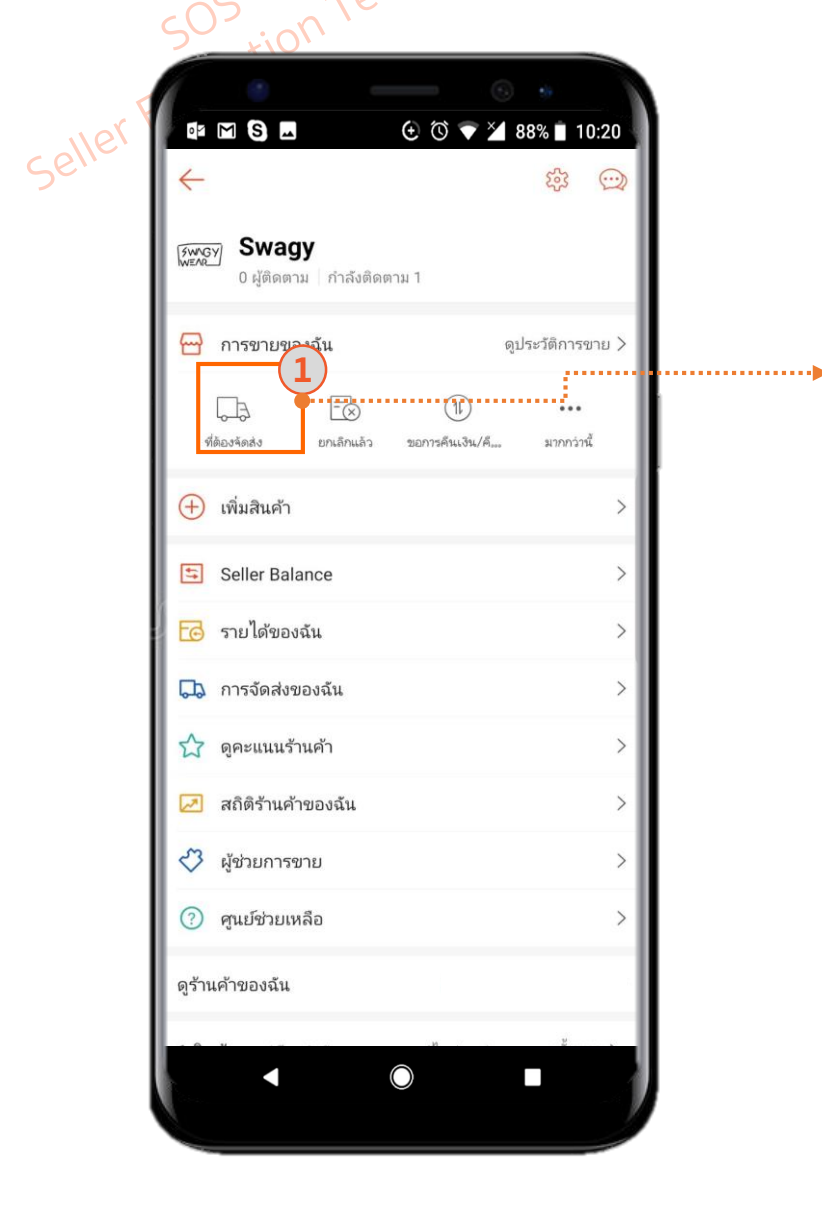

เลือกไปที่ ต้องจัดส่ง เพื่อดูออเดอร์ทั้งหมดที่ ต้องจัดส่งของคุณ

| My Sales   id To Ship Shipping Completed Cance All orders Unprocessed Processed Process                                                                                                    |                                               | ॐ ▼ 🎽 88% 🔳 10:20                   |  |
|----------------------------------------------------------------------------------------------------|-----------------------------------------------|-------------------------------------|--|
| id To Ship Shipping Completed Cance   All orders Unprocessed Processed *   sptest2buyer To ship   Spyder 918 x1   \$42.00   To tal Payment: \$22.7 To shipment In before 06-07-2018 to avoid Arrange Shipment Arrange Shipment High Dimension Low Weight x1 \$1.00 End Ender 05-07-2018 to avoid Arrange Shipment Katalana Katalana<                                                                                                    | - My Sales                                    | ५ 👳                                 |  |
| All orders  Unprocessed  Processed  Sptest2buyer To ship Spyder 918  1 S42.00    Total Payment : \$22.  Sptest2buyer To ship e shipment  Fr Number #180703101966SW7  Sptest2buyer To ship High Dimension Low Weight  1 S1.00                                                                                                    | aid <u>To Ship</u> Shipping                   | Completed Canc                      |  |
| sptest2buyer To ship<br>Spyder 918<br>x1<br>S42.00<br>em Total Payment : \$22.3<br>p before 06-07-2018 to avoid<br>a shipment #180703101966SW7<br>Sptest2buyer To ship<br>High Dimension Low Weight<br>x1<br>\$1.00<br>em S1.00<br>em S1 | All orders ÷ Unprocessed                      | Processed \$                        |  |
| Spyder 918<br>x 1<br>\$42.00<br>m Total Payment : \$22.7<br>p before 06-07-2018 to avoid<br>Arrange Shipment<br>e shipment<br>er Number #180703101966SW7<br>Sptest2buyer To ship<br>High Dimension Low Weight<br>x 1<br>\$1.00<br>m STotal Payment : \$6.81<br>p before 05-07-2018 to avoid<br>e shipment<br>Marange Shipment                                                                                                    | sptest2buyer                                  | To ship                             |  |
| em Total Payment : \$22.<br>ip before 06-07-2018 to avoid Arrange Shipment<br>e shipment #180703101966SW7<br>sptest2buyer To ship<br>High Dimension Low Weight x1<br>\$1.00<br>em STOTAL Payment : \$6.81<br>up before 05-07-2018 to avoid Arrange Shipment<br>In the shipment Shipment In the shipment In the sh                                                                                                    | Spyder 918                                    | ×1<br>\$42.00                       |  |
| ip before 06-07-2018 to avoid<br>e shipment  er Number  #180703101966SW7  sptest2buyer  To ship  High Dimension Low Weight  x1  \$1.00  em  So Total Payment : \$6.81  ip before 05-07-2018 to avoid Arrange Shipment  To shipment  Arrange Shipment  Arrange Shipment                                                                                                    | tem 😺                                         | Total Payment : \$22.3              |  |
| er Number #180703101966SW7<br>sptest2buyer To ship<br>High Dimension Low Weight<br>x 1<br>\$1.00<br>em ST Total Payment : \$6.81<br>ip before 05-07-2018 to avoid Arrange Shipment                                                                                                    | hip before 06-07-2018 to avoid<br>te shipment | Arrange Shipment                    |  |
| sptest2buyer To ship<br>High Dimension Low Weight<br>x 1<br>\$1.00<br>em ST Total Payment : \$6.81<br>ip before 05-07-2018 to avoid Arrange Shipment                                                                                                    | der Number                                    | #180703101966SW7                    |  |
| High Dimension Low Weight<br>x1<br>\$1.00<br>em<br>ip before 05-07-2018 to avoid<br>Arrange Shipment<br>Image Shipment                                                                                                    | sptest2buyer                                  | To ship                             |  |
| em           ip before 05-07-2018 to avoid       Arrange Shipment         Image: Shipment       Image: Shipment                                                                                                    | High Dimension Lo                             | w Weight<br>×1<br>\$1.00            |  |
| ip before 05-07-2018 to avoid Arrange Shipment                                                                                                    | tem 😺                                         | Total Payment : <mark>\$6.81</mark> |  |
|                                                                                                    | hip before 05-07-2018 to avoid<br>te shipment | Arrange Shipment                    |  |
|                                                                                                    | < ●                                           |                                     |  |

กดปุ่มทำการนัดรับ ในแต่ละออเดอร์

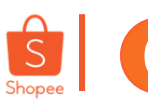

## การจัดการขนส่งแบบ NinjaVan (Pick-Up) ผ่าน Shopee App. (2/2)

#### 4. กระบวนการจัดส่งสินค้า

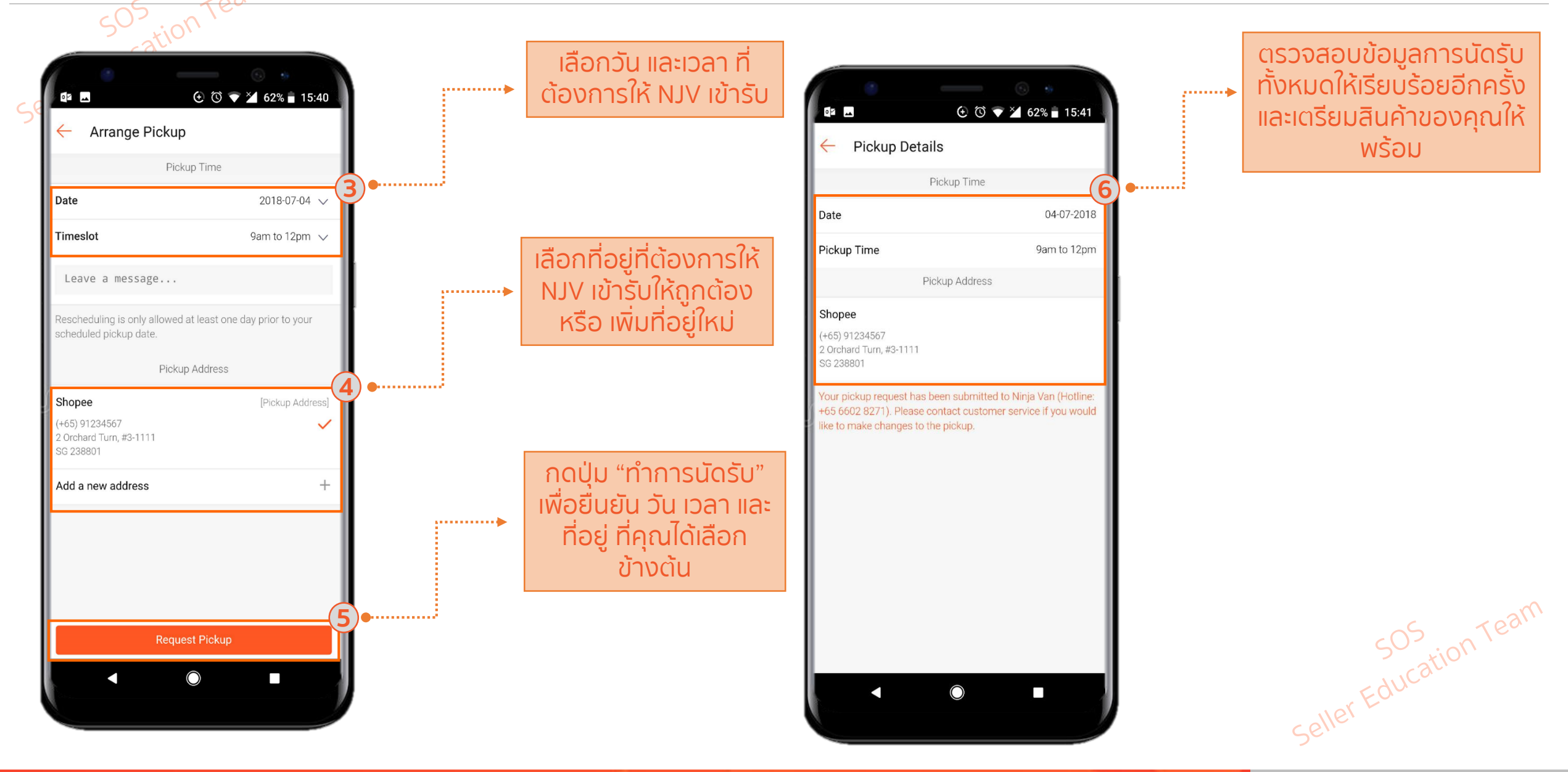

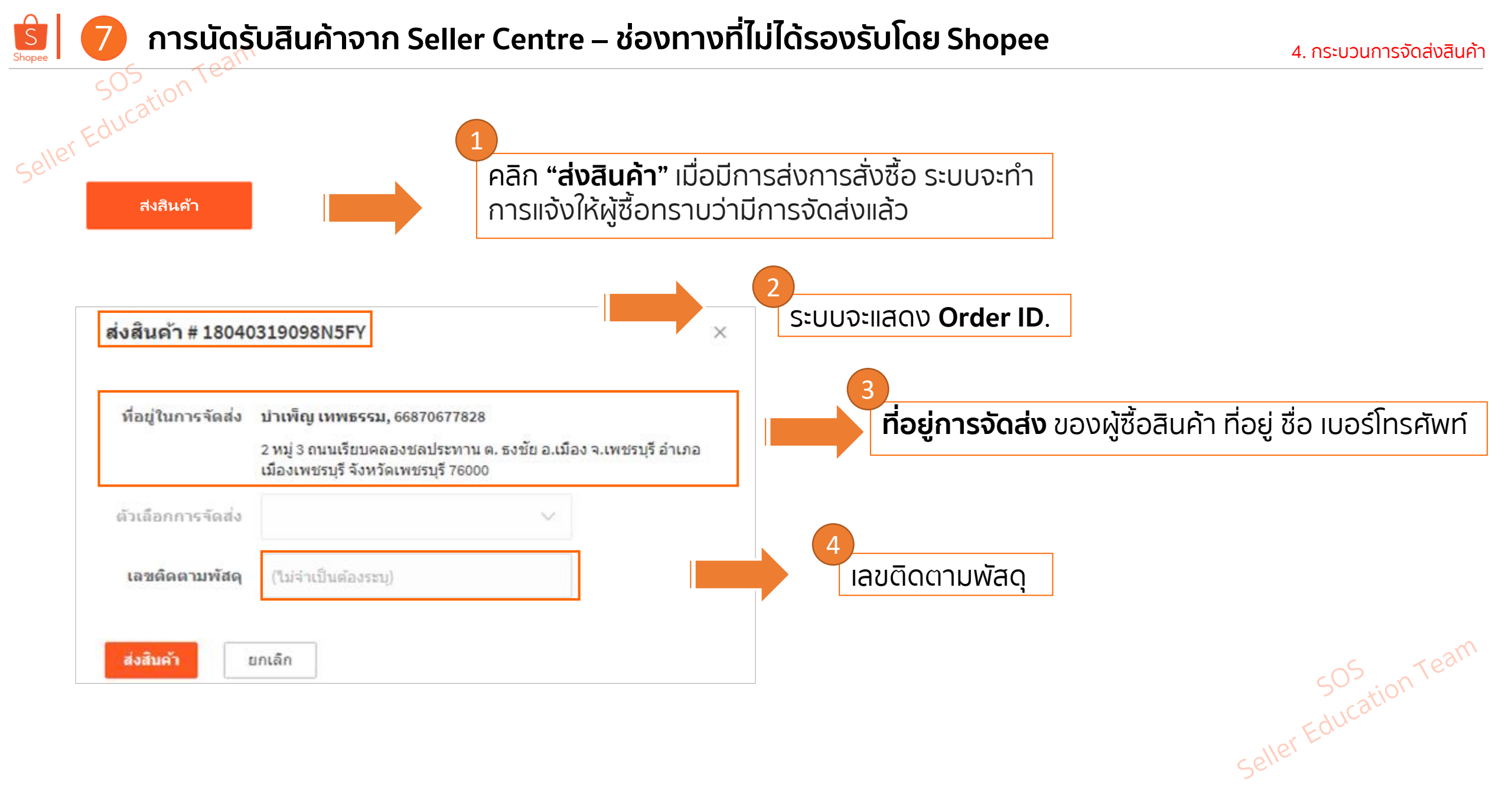

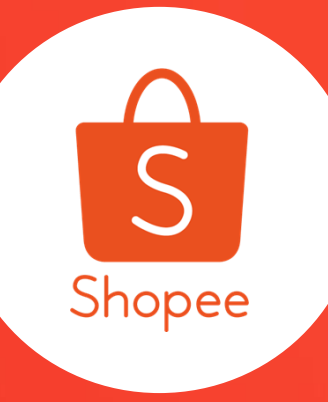

## "Mass Pick and Pack"

5. การจัดส่งสินค้าเป็นชุด

ู้ในกร<sub>ุณ</sub>ีที่ผู้ขายได้รับคำสั่งซื้อจำนวนมาก ผู้ขายต้องเลือกการจัดส่งและทำการแพ็คสินค้าอย่างเหมาะสม

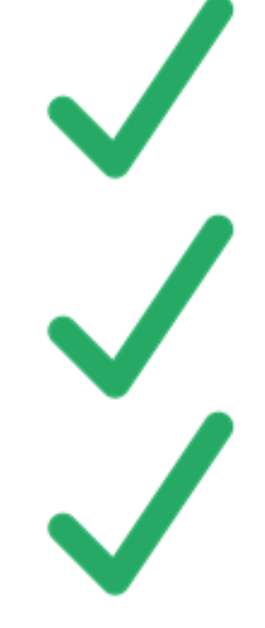

ปฏิบัติตามคำสั่งซื้อให้เสร็จสมบูรณ์ภายใน 1 วัน

หลีกเลี่ยงการทำให้สินค้าเกิดความเสียหาย

แพ็คสินค้าให้ถูกต้องตามตัวเลือกสินค้า ในแต่ละออเดอร์

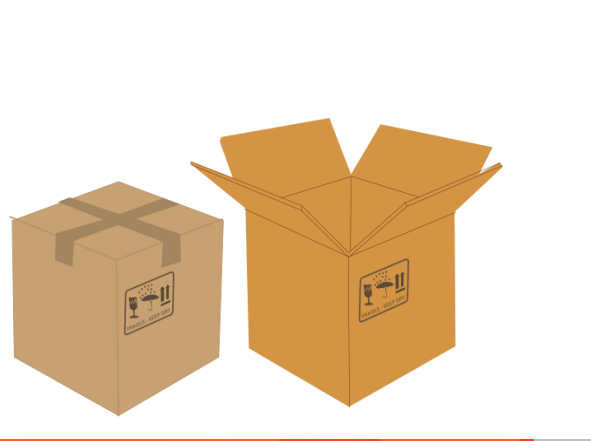

| sos inter               |                                                |                                                                                                   |                                                                                               |                                                                                                    |
|-------------------------|------------------------------------------------|---------------------------------------------------------------------------------------------------|-----------------------------------------------------------------------------------------------|----------------------------------------------------------------------------------------------------|
| ner Ed                  |                                                | ¢.                                                                                                |                                                                                               |                                                                                                    |
| Selle ริ หน้าสำร        | วจ > <mark>การขายของจัน</mark>                 |                                                                                                   | Ļ <sup>e</sup>                                                                                |                                                                                                    |
| ทั่งหมด                 | ยังไม่ข่าระ <b>ที่ต้องจัดส่ง</b> (3) การจัดส่ง | สำเร็จแล้ว การยกเลิก การคืนเงิน/คืนสินค้า                                                         | 🛃 ทำการจัดส่งเป็นชุด                                                                          |                                                                                                    |
| ทั้งหบด 3               | วังไม่ด่าเนินการ 2 ดำเนินการแล้ว 1             |                                                                                                   | เรียงตามวันที่ข่าระเงิน: ใหม่สุดไปเก่าสุด 🏾 🗡                                                 |                                                                                                    |
| Q ดันหาศาสั             | าขึ้อ                                          | <b>วันที่ทำการสังซื้อ:</b><br>1-3 จาก 3 ศำสังซ็อ                                                  | 01-01-2019 🗰 — 25-01-2019 🗰 ส่งออก 🔳                                                          |                                                                                                    |
| สินค้าทั้งหม            | a                                              | ยอดศาสั่งซื้อทั้งหมด สถานะ Countdown                                                              | Shipping Channel 💛 การต่าเนินการ                                                              |                                                                                                    |
| jewji<br>ຊີນຄຳ 1 รายการ | ทาง<br>โครียมส่งนานกว่าปกดิ                    | x1 <b>1700 ที่ต้องจัดส่ง</b><br>บัตรเครติด เพื่อหลีกเลี่ยงการส่งสินตำข้า กรุณ<br>02-2019          | หมายเลขศำสั่งซื้อ 19012109193H4K4<br>ThaiPost - EMS <mark>ส่งสินค้า</mark><br>มา ส่ง ก่อน 13- | <u>ขั้นตอนที่ 1</u><br>คลิกที่ ทำการจัดส่งเป็นชุด<br>*คุณสามารถทำการจัดส่งเป็นชุด<br>ได้ เฉพาะออเดอร์ที่มีการจัดส่ง |
| 🚯 baite                 | eychotima 🙊                                    |                                                                                                   | หมายเลขคำสั่งซื้อ 19011911573X8JK                                                             | แบบเดียวกันเท่านั้น                                                                                                 |
| สินค้า 1 รายการ         | The Ordinary Niacin                            | x1 <b>B310 ที่ต้องจัดส่ง</b><br>โอนผ่านบัญชีธนาคาร เพื่อหลีกเลี่ยงการส่งสินค้าข้า กรุณ<br>01-2019 | ThaiPost - EMS ส่งสินคัว<br>มาส่งก่อน 28-                                                     |                                                                                                    |
|                         |                                                |                                                                                                   |                                                                                               | SOS Team                                                                                                    |
|                         |                                                |                                                                                                   |                                                                                               | Seller                                                                                                    |

TH Shopee - Confidential

# วิธีการทำการจัดส่งเป็นชุด (Mass Shipment) (2/3)

| Home > My Sales > Ship my orders                                                                                        |                                                                                                    | C <sup>e</sup> III 😩                                      | MASS ARRANGE PICKUP                                                                         |
|----------------------------------------------------------------------------------------------------|----------------------------------------------------------------------------------------------------|-----------------------------------------------------------|---------------------------------------------------------------------------------------------|
| hip My Orders<br>hip out your orders by batch and print shipping documents.                                             |                                                                                                    |                                                           |                                                                                             |
| 🔁 Orders To Ship                                                                                                    | 🔒 Download Documents                                                                                        | MASS ARRANGE SHIPMENT                                     | We will arrange pickup for 3 orders<br>Please fill up the details and confirm               |
| Filter orders by: Kerry (ร) ThaiPost Kerry รับส่งสินคำที่ส                                                              | DHL Domestic     Ninja Van (1)     Other Logistics       1-3 of 3 orders V     <                            | Mass Arrange Pickup<br>Confirm and ship 3 selected orders | Date                                                                                        |
| Product(s) Order ID Buyer Shipping O                                                                                    | ption Order Status Order Confirm Time                                                                       | Confirm and ship 3 selected orders                        | <ul> <li>The pickup date is restricted by orders with the shortest pickup period</li> </ul> |
| ✓         190327133659EYK         ououou         Kerry           ✓         190326115559EJN         ououou         Kerry | Ship out products by 29-03-2019         27-03-2019           Parcel pickup on 28-03-2019         26-03-2019 |                                                           | Remark                                                                                      |
| Image: 190326115559EJM         ououou         Kerry                                                                     | Ship out products by 28-03-2019 26-03-2019                                                                  |                                                           | Pickup Address                                                                              |
|                                                                                                    |                                                                                                    |                                                           | Test njv geo<br>flow 66852369860 DEFAULT PICKUP<br>บ้านเมือง ถนน แขวง เขต                   |
|                                                                                                    |                                                                                                    |                                                           | จังหวัดกรุงเทพมหานคร<br>เขตบางคอแหลม<br>10122                                               |
|                                                                                                    |                                                                                                    |                                                           | Confirm Discard                                                                             |
|                                                                                                    |                                                                                                    |                                                           |                                                                                             |

| <b>ip My Orders</b><br>o out your orders by batch and print shipping documents. |                                                                                                    |                                                           |                       | MASS SHIP                                                          |
|---------------------------------------------------------------------------------|----------------------------------------------------------------------------------------------------|-----------------------------------------------------------|-----------------------|--------------------------------------------------------------------|
| 🔁 Orders To Ship                                                                | Download Documents                                                                                                    | MASS ARRANGE SHIPMENT                                     |                       |                                                                    |
| Filter orders by: <mark>Kerry (ง)</mark> ThaiPost Kerry รับส่งสินคำที่สา        | Image: symbol and symbol and symbol an | Mass Arrange Pickup<br>Confirm and ship 3 selected orders | $\longleftrightarrow$ |                                                                    |
| Product(s) Order ID Buyer Shipping Op                                           | tion Order Status Order Confirm Time                                                                                                    | communate ship 5 selected orders                          |                       | We will ship out 3 orders                                          |
| Marcola 190327133659EYK ououou Kerry                                            | Ship out products by 29-03-2019 27-03-2019                                                                                                    |                                                           |                       | Select "Confirm" to proceed or "Discard" to return Confirm Discard |
| 2 190326115559EJN ououou Kerry                                                  | Parcel pickup on 28-03-2019 26-03-2019                                                                                                    |                                                           |                       | Dibeard                                                            |
| V 190326115559EJM ououou Kerry                                                  | Ship out products by 28-03-2019 26-03-2019                                                                                                    |                                                           |                       |                                                                    |
|                                                                                 | ŝ                                                                                                    |                                                           |                       |                                                                    |
|                                                                                 |                                                                                                    |                                                           |                       | -05 - Te                                                           |
|                                                                                 |                                                                                                    |                                                           |                       | Seller Education                                                   |

#### tion Û Home > My Sales > Ship my orders **(!)** S <u>ขั้นตอนที่ 1</u> Ship My Orders Ship out your orders by batch and print shipping documents. กรองการจัดส่งด้วย ้ตัวเองหรือประเภทอื่น 🕀 Orders To Ship Download Shipping Labels MASS SHIP $\wedge$ 1 - 1 of 2 order ∨ < > Filter orders by: Ninjavan Other Logistics (1 Mass Update Tracking Number and Ship O... $\vee$ 1 - 1 of 2 order ∨ < > <u>ขั้นตอนที่ 2</u> Ninjavan Other Logistics ( Filter orders by: Download Shipping List 2 ⊥ All orders on current page เลือกสินค้าที่ต้องจัดส่ง Product(s) Order ID Buyer Shipping Option Order Status เพื่อทำการส่ง และคลิก I have list, proceed > 18070518265FRTE gelaigulai Ship out products by 07-09-2018 (Mon) "ดาวน์โหลดรายการ ้ขนส่ง" เพื่ออัพเดทรายการ Į 18070888552TZET peropero Ship out products by 07-09-2018 (Mon) ของคุณ

|   | В               | С               | D               | E                | F                                                                                 |     |
|---|-----------------|-----------------|-----------------|------------------|-----------------------------------------------------------------------------------|-----|
| 1 | Order ID        | Tracking Number | Shipping Option | Username (Buyer) | Product Info                                                                      |     |
| 2 | 18070518265FRTE |                 |                 | gelaigulai       | <ol> <li>Product Name: Mini Speaker; Price: \$25.00; Quantity: 1;</li> </ol>      | 2   |
| 3 | 18070888552TZET |                 |                 | peropero         | <ol> <li>Product Name: Shure Microphone; Price: \$220.00; Quantity: 1;</li> </ol> | So. |
| 4 | 18070518337GHER |                 |                 | selonjor         | [2] Product Name: Mini Speaker; Price: \$25.00; Quantity: 1;                      |     |
| 5 | 1807051492BDDE  |                 |                 | terlanjur        | [3] Product Name: Mini Speaker; Price: \$25.00; Quantity: 1;                      |     |
|   |                 |                 |                 |                  | EQU                                                                               |     |
|   |                 |                 |                 |                  | lier                                                                              |     |
|   |                 |                 |                 |                  | Seri                                                                              |     |

## ภารจัดส่งเป็นชุดแบบ ช่องทางที่ไม่ได้รองรับโดย Shopee (2/2)

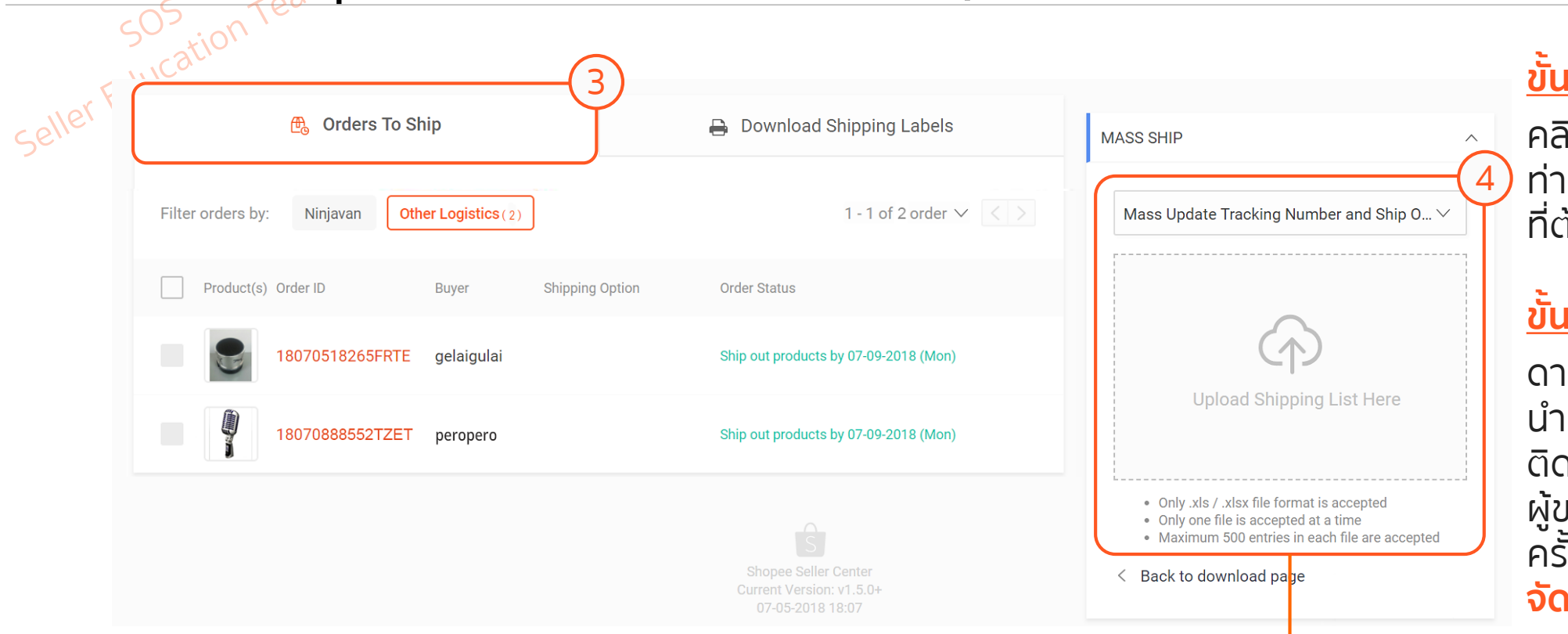

## <u>ขั้นตอนที่ 3</u>

คลิกรายการที่ต้องจัดส่ง ท่านจะมองเห็นสินค้าทั้งหมด ที่ต้องทำการจัดส่ง

## <u>ขั้นตอนที่ 4</u>

ดาวน์โหลดไฟล์ Excel เพื่อ นำมากรอกหมายเลขการ ติดตามการจัดส่ง จากนั้น ผู้ขายจะต้องอัพโหลดกลับอีก ครั้งในช่อง "**ใบสั่งซื้อเพื่อ จัดส่ง**"

|   | В               | С               | D               | E                | F                                                                                |      |
|---|-----------------|-----------------|-----------------|------------------|----------------------------------------------------------------------------------|------|
| 1 | Order ID        | Tracking Number | Shipping Option | Username (Buyer) | Product Info                                                                     |      |
| 2 | 18070518265FRTE | 11106789DO      |                 | gelaigulai       | [1] Product Name:Mini Speaker; Price: \$25.00; Quantity: 1;                      |      |
| 3 | 18070888552TZET | 11106790TY      |                 | peropero         | <ol> <li>Product Name:Shure Microphone; Price: \$220.00; Quantity: 1;</li> </ol> |      |
| 4 | 18070518337GHER | 11106791GG      |                 | selonjor         | [2] Product Name:Mini Speaker; Price: \$25.00; Quantity: 1;                      | PSU, |
| 5 | 1807051492BDDE  | 11106792XD      |                 | terlanjur        | [3] Product Name: Mini Speaker; Price: \$25.00; Quantity: 1;                     | E.   |
|   |                 |                 |                 |                  | Education                                                                        | _    |
|   |                 |                 |                 |                  | Seller                                                                           |      |

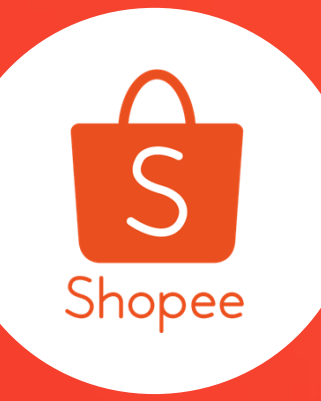

## "AWB Download"

6. การดาวน์โหลดเอกสารการจัดส่งและเอกสารการปล่อยสินค้า

# **โล** การดาวน์โหลดเอกสารการจัดส่ง (2/7)

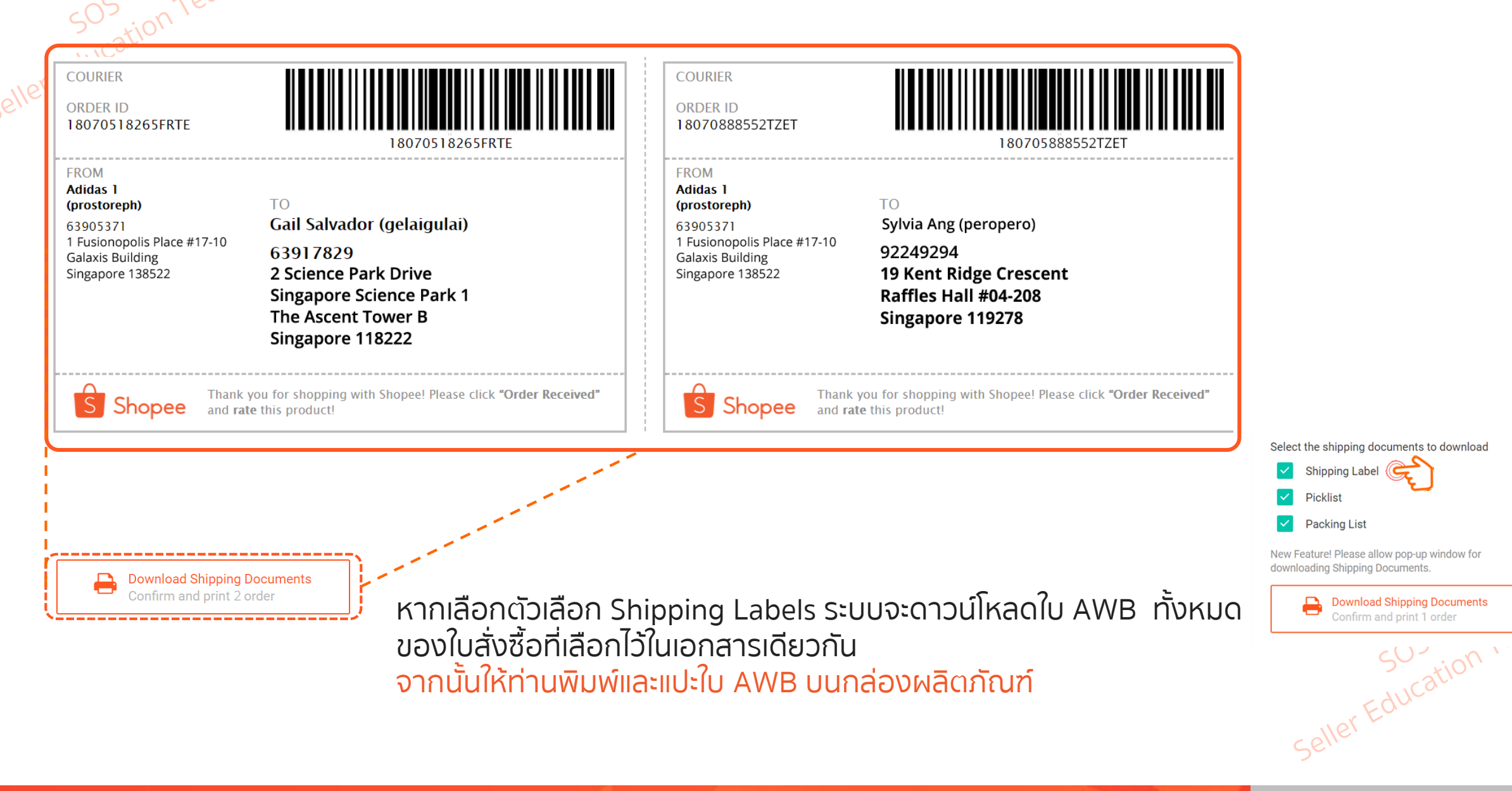

Shopee Seller Education: 51

# **โล**การดาวน์โหลุดเอกสารการจัดส่ง (1/7)

## หลังจากที่ผู้ขายทำการนัดรับสินค้า หรือเลือกสาขาที่ต้องทำการ Drop Off เรียบร้อยแล้ว ผ**ู้ขายจึงจะสามารถทำการดาวน์โหลดเอกสารการจัดส่งได้**

| 色 Or                  | ders To Ship        |                 | 🔒 Download Shipping Labels | Ĵ       | OTHER ACTIONS                                             |                                  |
|-----------------------|---------------------|-----------------|----------------------------|---------|-----------------------------------------------------------|----------------------------------|
| iltar ardara hu Ninin | on Other Logistics  |                 |                            |         | Select the shipping docum                                 | ents to download                 |
| Ninja                 | Other Logistics     | (2)             |                            |         | Shipping Label                                            |                                  |
| Product(s) Order ID   | Buyer               | Shipping Option | Tracking #                 | Printed | Picking List                                              |                                  |
| 1807051               | 3265FRTE gelaigulai |                 |                            | •       | New Feature! Please allow p<br>downloading Shipping Docur | op-up window for<br>ments.       |
| 1807888               | 52TZTET peropero    |                 |                            |         | Download Shi<br>Confirm and p                             | pping Documents<br>print 2 order |

## <u>ขั้นตอนที่ 1</u>

ເລືອກແກ໊ບ "*Download Shipping Labels"* 

## <u>ขั้นตอนที่ 2</u>

คลิกที่ *"ดาวน์โหลด เอกสารการขนส่ง"* เพื่อ ดาวน์โหลดเอกสารทั้งหมด

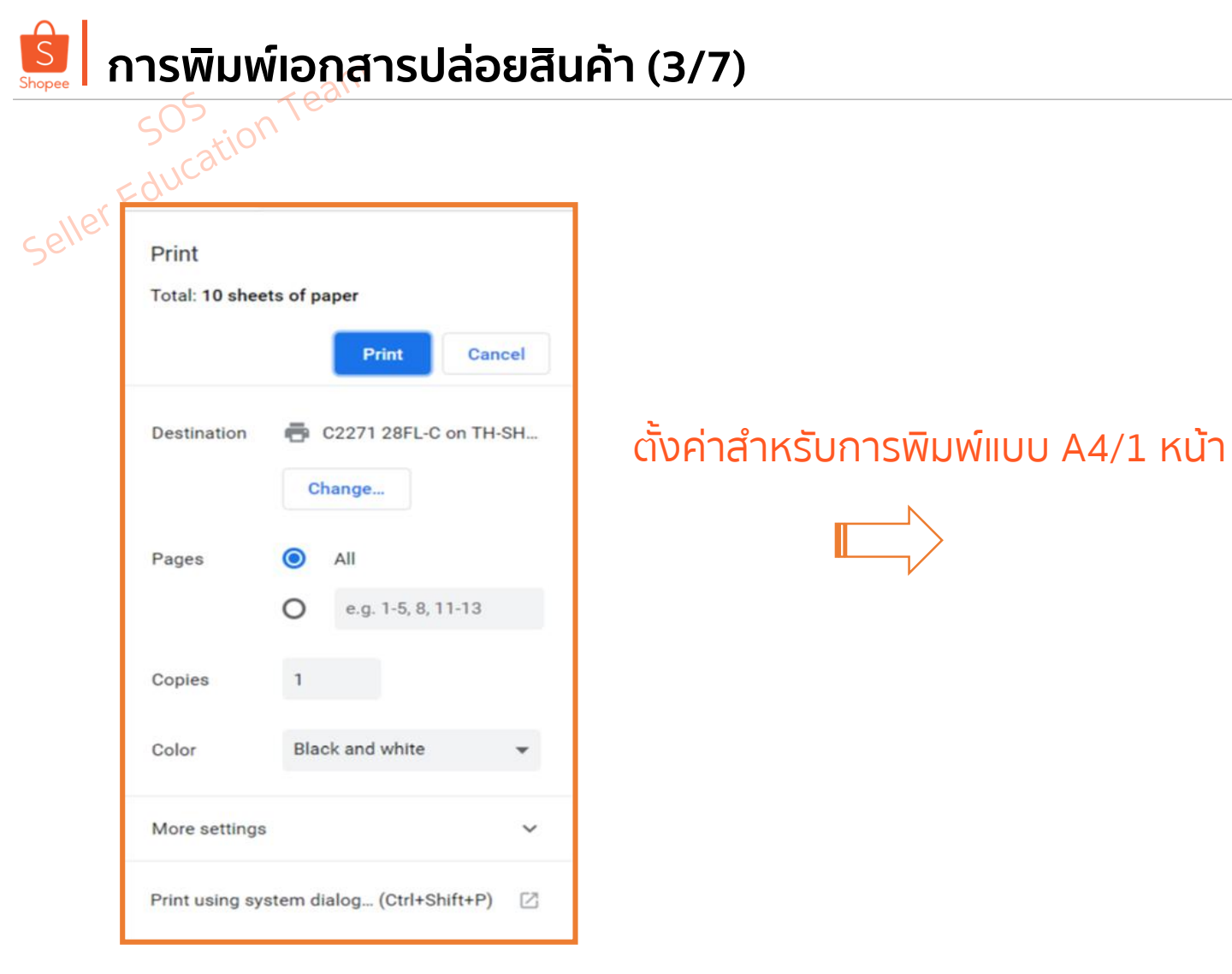

- 1. เข้า Google chrome และทำการนัดรับสินค้า
- 2. พิมพ์ใบปะหน้าพัสดุสำหรับแปะบนหน้ากล่องพัสดุเพื่อจัดส่งสินค้า

| ALLECALEDEISE<br>AME ภคภรณ์ จรัสวุฒิปรีดา<br>HONE 66957156446<br>DDRESS 28F Singha Complex, 1788, New<br>Petchaburi Rd., Bang Kapi, เชตหัวเ<br>ชวาง, จังหวัดกรุงเทพมหานทร, 10310 | PROM (SENDER)           NAME         simplep           ADDRESS         9, G Tower Grand           North Wing, Rama         Huaykwang, เชตหัว           ม         กรุงเทพมหานคร, 10 | Rama 9, 31FL<br>9 Rd.<br>มชาวง, จังหวัด<br>310 |
|----------------------------------------------------------------------------------------------------|----------------------------------------------------------------------------------------------------|------------------------------------------------|
| RDER NO. 190320221214777 PAYME<br>CKUP DATE 2019-03-21 40.00<br>ESCRIPTION                                                                                                    |                                                                                                    | Shopee                                         |
| ลหรือพับตรงนี<br>ยการสินค้า<br>Product Name<br>. Test: Pochahontus doll                                                                                                    | Variation                                                                                                    | n Quantity<br>x1                               |
|                                                                                                    |                                                                                                    |                                                |
|                                                                                                    |                                                                                                    |                                                |
|                                                                                                    |                                                                                                    |                                                |

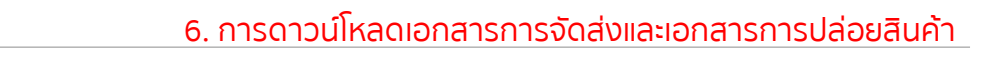

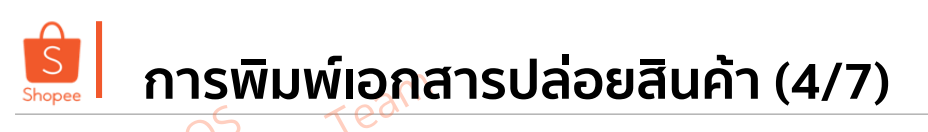

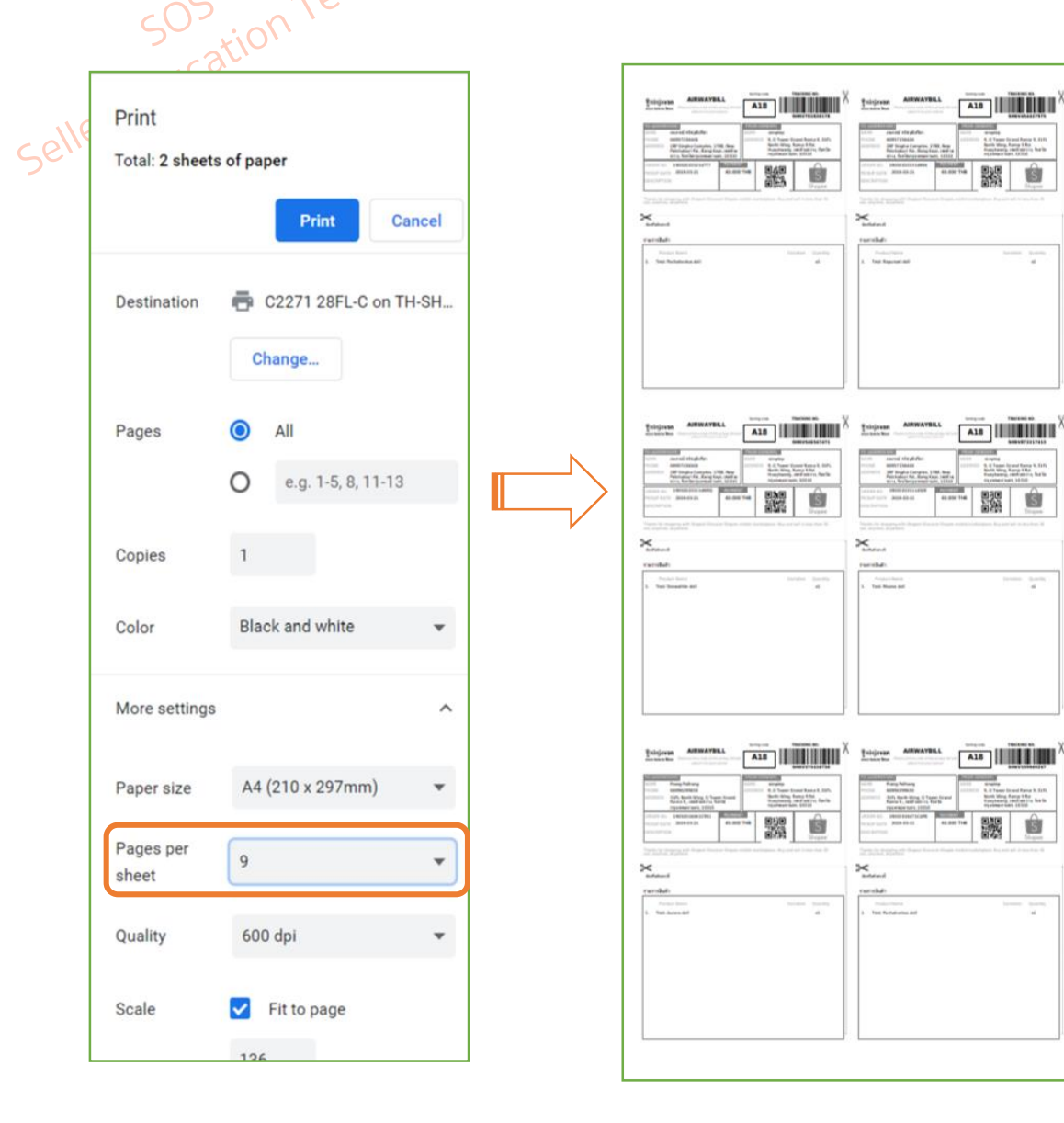

#### ŝ ŝ 4 -----เลือก More setting terrates terrates terrat × --------

A18

A. Il Trapor Grand Ramp A, KIA, Nucle Ring, Ramp 1984 Humberrig, and petro, borth Lipstenza San. 20100

A18

B. S. Tospin Wand Spring B. 1076 Model Minig Asing Vite Hundrality, Asing Vite Hundrality, Asing Vite Hundrality, 100 July

-----

Advantages of States of States (in the States of States of States

Û

187 Maple (progime 1764 He

3. หลังทางร้านค้าทำการพิมพ์ใบปะหน้าพัสดุเสร็จเรียบร้อย

4. ตั้งค่า paper per sheet ที่ทางร้านต้องการ

\*\*ทางShopee ขอแนะนำว่าจำนวนสูงสุดคือ **9 หน้า ต่อ A4 หนึ่งแผ่น** 

Seller Education Team

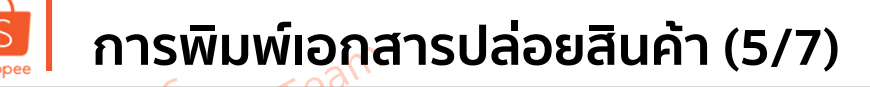

เอกสารการปล่อยสินค้า

ตัวอย่างเอกสารการปล่อยสินค้า

1. ช่องทางการจัดส่งสินค้า

Kerry นัดรับสินค้าจากร้านผู้ขาย

DHL Domestic

Ninja Van

- 2. ชื่อร้านค้า
- วันที่เจ้าหน้าที่เข้ารับสินค้า
- ลายเซ็นผู้ปล่อยสินค้า ขอรับรองว่า ปล่อยสินค้าทั้งหมดจำนวน ออเดอร์ และ ขอรับรองว่าเอกสารการปล่อยสินค้าทั้งหมดมี . หน้า
- ธ. ลายเซ็นเจ้าหน้าที่ผู้รับสินค้า. ขอรับรองว่ารับสินค้าทั้งหมดจำนวน ...... ออเตอร์ และ ขอรับรองว่าเอกสารการปล่อยสินค้าทั้งหมดมี . หน้า

<u>หมายเหต</u> เอกสารนี้เป็นเอกสารสำคัญ สามารถใช้เป็นหลักฐานอ้างอิงในการจัดส่งสินค้าได้

5. จัดทำเอกสารการปล่อยสินค้า

- 6. กรอกข้อมูลในเอกสารให้ครบถ้วน
- 7. เรียงเอกสารดังนี้
  - เอกสารการปล่อยสินค้า
  - ์ ใบปะหน้าที่ทางร้านค้าปริ้นท์จากระบบ (AWB)

่ 8. ให้ผู้เข้า**รับเซ็นรับสินค้า**โดยเซ็นที่"<mark>หน้าปก</mark>" และ เพื่อใช้เป็นหลักฐานกรณีเกิดปัญหาเกี่ยวกับ ้การจัดส่ง เช่น สินค้าหาย,

สถานะในระบบไม่อัพเดท

้\*กรณีผู้เข้า**รับปฏิเสธที่จะไม่เซ็น**ชื่อเพื่อเป็นหลักฐานในการเข้ารับ กรุณาเก็บข้อมูลของผู้เข้ารับ

- ชื่อผ้เข้ารับ
- เบอร์โทรศัพท์ผู้เข้ารับ
- ้ป้ายทะเบียนรถที่เข้ารับ

\*ขอรายละเอียดมากที่สุดเท่าที่ร้านสามารถจัดหาให้ได้เพื่อประสานกลับไปทางผู้ให้บริการขนส่ง

9. ร้านค้าควรเก็บเอกสารไว้สูงสุด **30 วัน** เนื่องจากหลัง 30 วัน ทางบริษัทขนส่งจะไม่สามารถ่ตรวจสอบรายการย้อนหลังได้

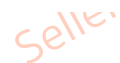

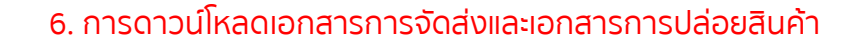

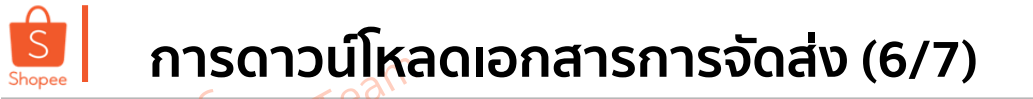

| # | Parent SKU | Product<br>Image | Name                | SKU | Variation<br>Name            | Qty. | Order ID                                              |                              |
|---|------------|------------------|---------------------|-----|------------------------------|------|-------------------------------------------------------|------------------------------|
| 3 |            | C                | Mini Speaker        |     | Mini Speaker<br>Mini Speaker | 1    | 18070518265FRTE<br>18070518337GHER<br>18070518492BDDE |                              |
|   |            |                  |                     |     | Mini Speaker                 | 1    |                                                       |                              |
| 2 |            | <b>I</b>         | Shure<br>Microphone |     | Shure<br>Microphone          | 1    | 18070888552TZET<br>18070888811ZAGH                    | Select the chinning document |
|   |            |                  |                     |     | Shure<br>Microphone          | 1    |                                                       | Shipping Label               |
|   |            |                  |                     |     |                              |      |                                                       | Packing List                 |

TH Shopee - Confidential

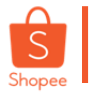

## การดาวน์โหลดเอกสารการจัดส่ง (7/7)

| #       Parent SKU       Name       SKU       Variation Name Qiv, Mit Speaker       Total         BUYER'S COMMENT       1       25.00       25.00       25.00       25.00       25.00       1       20.00       20.00       20.00         Surgers       Comments       Surgers       Surgers       Surgers       1       20.00       20.00       20.00         Surgers       Comments       Surgers       Surgers       Surgers       1       20.00       20.00       20.00         Surgers       Comments       Surgers       Surgers       Surgers       1       20.00       20.00       20.00         Surgers       Conder ID       18070518337GHER       Ust of FIEMS       Order ID       18070518337GHER       Surgers       Surgers       Surg                                                                                                    | E.C. | LIST OF ITEMS Order ID 18070518265FRTE                                                                                                    | LIST OF ITEMS Order ID 18070888552TZET                                                                                                    |                                                                                                    |
|----------------------------------------------------------------------------------------------------|------|----------------------------------------------------------------------------------------------------|----------------------------------------------------------------------------------------------------|----------------------------------------------------------------------------------------------------|
| Image: Sku       Name       Sku       Variation Name Qty.       Variation Variation Variation Name Qty.       Variation Variation Variatio Variatio Variation Variation Variatio Variation Var |      | # Parent SKU         Name         SKU         Variation Name         Qty.         Unit<br>Price         Total           1         Mini Speaker         1         25.00         25.00           BUYER'S COMMENT         25.00         25.00         25.00 | # Parent SKU     Name     SKU     Variation Name     Qty.     Uniteral Total       2     Shure Michrophone     1     220.00     220.00       BUYER'S COMMENT     State     State     State            |                                                                                                    |
| # Parent SKU Name SKU Variation Name Qty. Unit Total   1 Mini Speaker 1 25.00 25.00   BUYER'S COMMENT 1 25.00 25.00   Buyer's comment Buyer's comment Buyer's c                                                                                                    | o,o  | ج<br>ین OF ITEMS<br>Order ID 18070518337GHER                                                                                                    | LIST OF ITEMS<br>Order ID 18070888811ZAGH                                                                                                    | Select the shipping documents to do                                                                                                    |
| Download Shipping Docu<br>Confirm and print 1 order                                                                                                    |      | # Parent SKU         Name         SKU         Variation Name         Qty.         Unit<br>Price         Total           1         Mini Speaker         1         25.00         25.00           BUYER'S COMMENT         25.00         25.00         25.00 | #     Parent SKU     Name     SKU     Variation Name     Qty.     Unit<br>Price     Total       2     Shure Michrophone     1     220.00     220.00       BUYER'S COMMENT     1     220.00     220.00 | <ul> <li>Shipping Label</li> <li>Picklist</li> <li>Packing List</li> <li>New Feature! Please allow pop-up wind downloading Shipping Documents.</li> </ul> |
|                                                                                                    |      |                                                                                                    |                                                                                                    | Download Shipping Docu<br>Confirm and print 1 orde                                                                                                    |
|                                                                                                    |      | Confirm and print 2 order<br>จากออเดอร์                                                                                                    | ที่คุณเลือกไว้ โดยจะทำการจับคู่ในแต่ละหมายเลขคำสั่งซื้อ                                                                                                    |                                                                                                    |

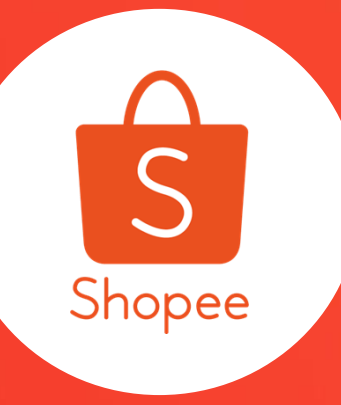

## "Store Standard Tips"

7.เทคนิคการรักษาภาพลักษณ์ให้กับร้านค้า

#### 7.เทคนิคการรักษาภาพลักษณ์ให้กับร้านค้า

# nnssinennnwänenivosinuen Sos tealler Seller Education Teal

#### สิ่งใดที่มีผลกับอันดับผู้ขายของคุณทั้งหมด

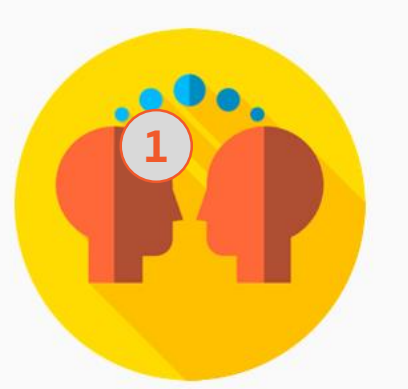

#### อัตราการตอบคำถาม นับจากจำนวนการตอบคำถาม ที่คุณได้พูดคุยกับลูกค้า โดยมีการนับใหม่ทุกๆ 12 ชั่วโมง โปรดทราบว่าการตอบคำถาม อัตโนมัติจะไม่ถูกนับรวม ทำให้แน่ใจว่าคุณได้พูดคุย กับลูกค้าจนจบบทสนทนาทุกครั้ง ในบางทีการส่งคำขอบคุณ หรือรูป :) ก็นับด้วยเช่นกัน

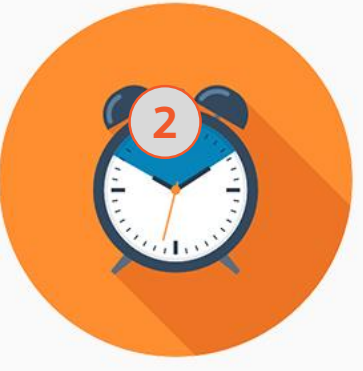

ระยะเวลาการตอบคำถาม นับจากความรวดเร็วที่คุณ ได้ตอบแชทลูกค้า

อย่าลืมใส่ใจในร้านค้าของคุณ และตอบคำถามของลูกค้า ให้เร็วที่สุดเท่าที่เป็นไปได้

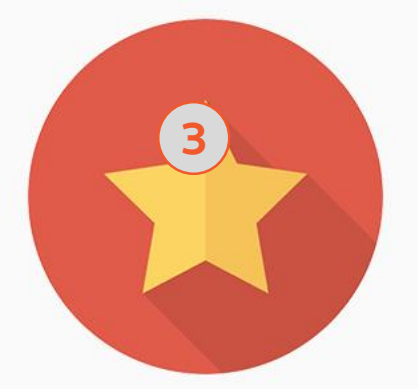

อันดับร้านค้า นับจากคะแนนของลูกค้า ทำให้ลูกค้าของคุณได้รับ ประสบการณ์ที่ดีโดยการตอบแชท อย่างรวดเร็วและส่งสินค้า ในระยะเวลาที่กำหนด สิ่งเหล่านี้จะเป็นแรงจูงใจให้ลูกค้า ของคุณมอบคะแนนร้านค้า ให้คุณมีอันดับสูงขึ้น

- 🏹 - TIP: ผู้ขายที่มีอันดับสูงจะได้รับสิทธิพิเศษสำหรับการโฆษณาและโปรโมชั่นของ SHOPEE

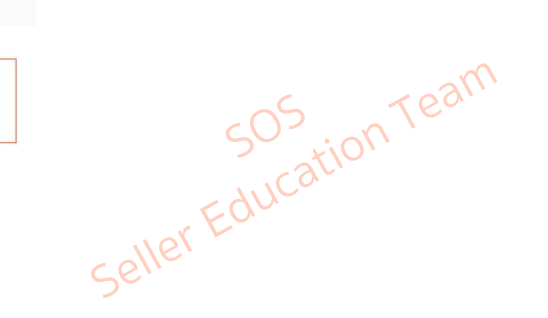

หน้าร้านของคุณคือสิ่งแรกที่ผู้ซื้อจะพบเห็นก่อนเสมอและทำให้เกิดความสนใจซื้อ สินค้าของคุณ อย่าลืมทำให้ลูกค้าของคุณประทับใจด้วยการตอบแชทอย่างรวดเร็ว และรักษาคุณภาพของร้านค้าให้อยู่ในระดับสูงเข้าไว้

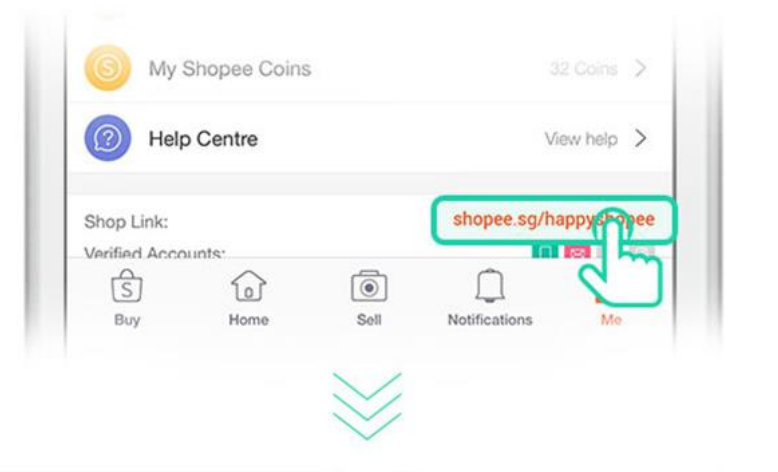

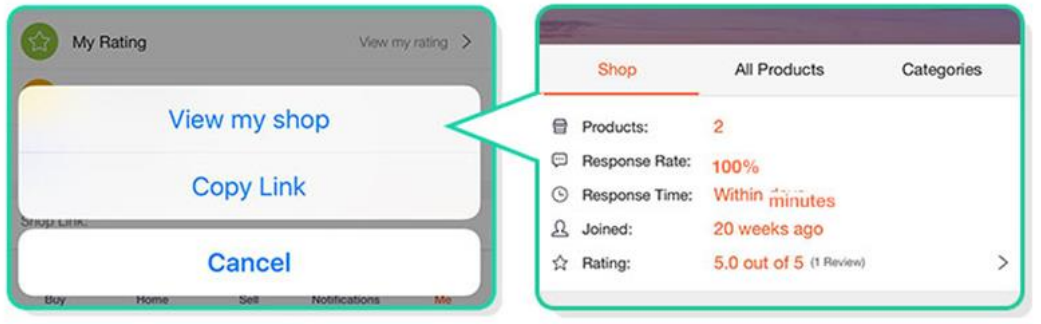

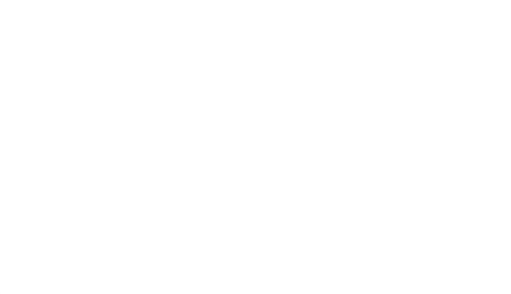

Shopee Seller Education 60

Seller Education

การรักษาภาพลักษณ์ของร้านค้า

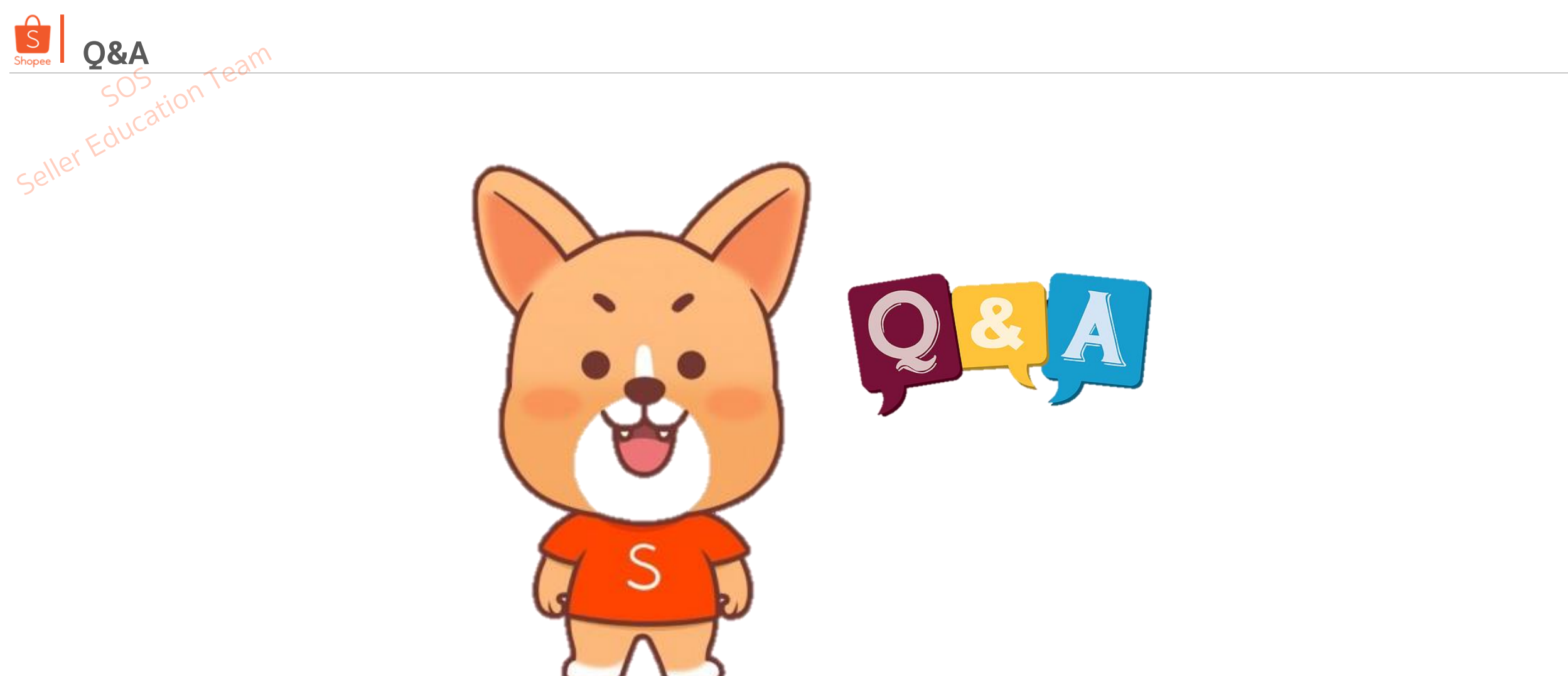

Seller Education Team

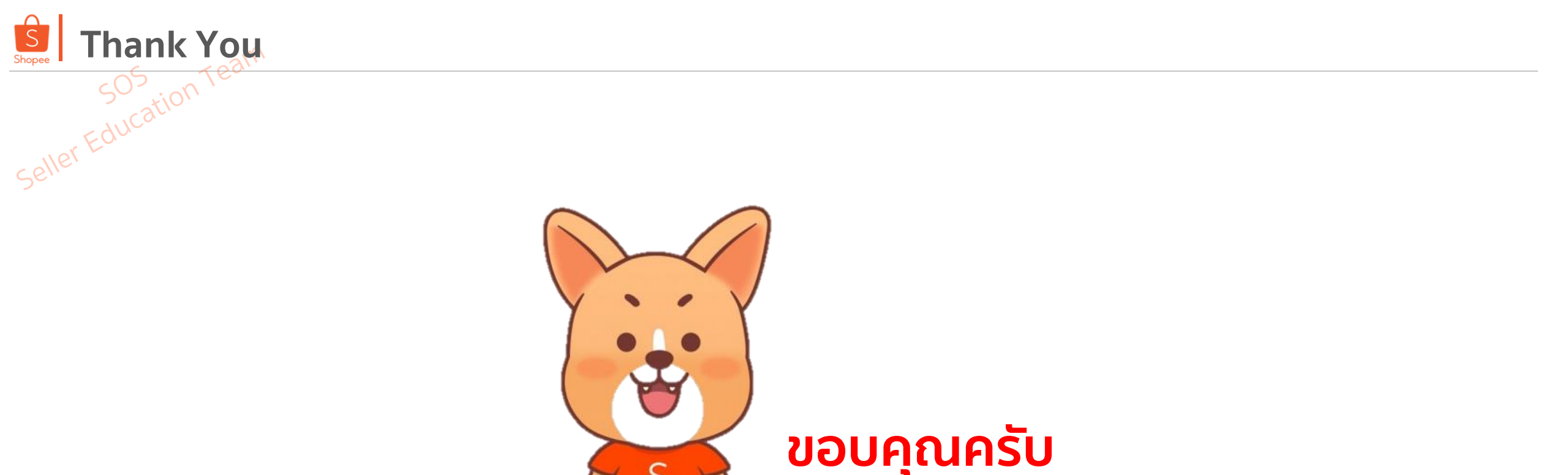

ศึกษารายละเอียดเพิ่มเติม เกี่ยวกับการขายของท่านได้ที่ Seller Education Hub:

https://seller.shopee.co.th/edu

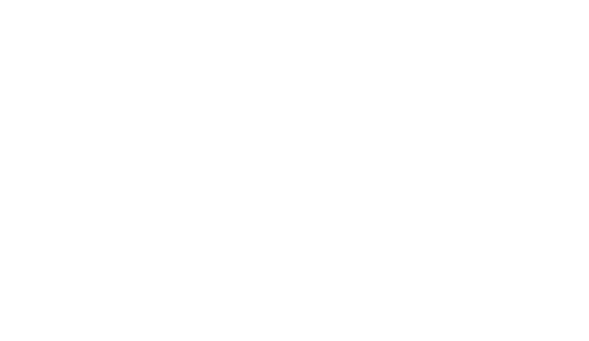

TH Shopee - Confidential